## I-8017/I-9017 Series

## I/O Module User Manual

V3.0.3 July 2021

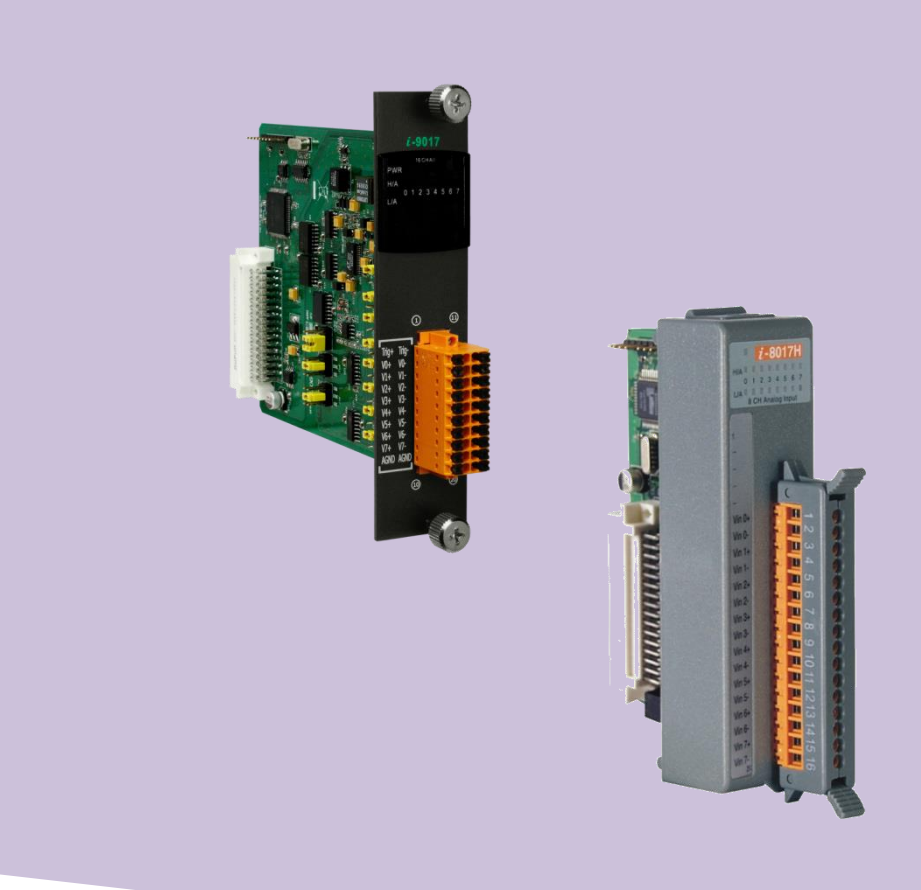

Written by Edward Ku/Cindy Huang

Edited by Anna Huang

#### Warranty

All products manufactured by ICP DAS are under warranty regarding defective materials for a period of one year, beginning from the date of delivery to the original purchaser.

#### Warning

ICP DAS assumes no liability for any damage resulting from the use of this product. ICP DAS reserves the right to change this manual at any time without notice. The information furnished by ICP DAS is believed to be accurate and reliable. However, no responsibility is assumed by ICP DAS for its use, nor for any infringements of patents or other rights of third parties resulting from its use.

#### Copyright

Copy right © 2018 by ICP DAS Co., Ltd. All rights are reserved.

#### Trademarks

Names are used for identification purposes only and may be registered trademarks of their respective companies.

#### **Contact Us**

If you have any problems, please feel free to contact us.

You can count on us for a quick response.

Email: <a href="mailto:service@icpdas.com">service@icpdas.com</a>

## **Table of Contents**

| Table of ( | Contents |                                              | 3  |
|------------|----------|----------------------------------------------|----|
| Preface    | •••••    |                                              | 6  |
| 1. Introd  | uction   |                                              | 7  |
| 1.1.       | Specif   | fications                                    | 10 |
|            | 1.1.1.   | I-8017HW/I-8017HCW/I-8017DW                  | 10 |
|            | 1.1.2.   | I-9017/I-9017-15/I-9017C-15                  | 12 |
| 1.2.       | Pin As   | ssignments                                   | 14 |
|            | 1.2.1.   | I-8017HW                                     | 14 |
|            | 1.2.2.   | I-8017HCW                                    | 15 |
|            | 1.2.3.   | I-8017DW                                     | 16 |
|            | 1.2.4.   | I-9017                                       | 17 |
|            | 1.2.5.   | I-9017-15                                    | 18 |
|            | 1.2.6.   | I-9017C-15                                   | 19 |
| 1.3.       | Jumpe    | er Settings                                  | 20 |
|            | 1.3.1.   | Single-Ended/Differential Jumper Selection   | 20 |
|            | 1.3.2.   | Input Impedance Jumper Selection             | 21 |
|            | 1.3.3.   | Voltage/Current Measurement Jumper Selection | 22 |
| 1.4.       | Wire (   | Connections                                  | 23 |
|            | 1.4.1.   | I-8017HW/I-9017-15                           | 23 |
|            | 1.4.2.   | I-8017DW/I-8017HCW/I-9017                    | 24 |
|            | 1.4.3.   | I-9017C-15                                   | 24 |
| 1.5.       | Block    | Diagram                                      | 25 |
|            | 1.5.1.   | I-8017HW/I-8017DW/I-8017HCW                  | 25 |
|            | 1.5.2.   | I-9017/I-9017-15                             | 25 |

|      |        | 1.5.3.   | I-9017C-15                                                    | 26 |
|------|--------|----------|---------------------------------------------------------------|----|
| 2. 0 | uick   | Start    |                                                               | 27 |
|      | 2.1.   | MiniC    | DS7-based Controllers                                         | 27 |
|      |        | 2.1.1.   | Basic Function                                                | 27 |
|      | 2.2.   | Wind     | ows-based Controllers                                         | 30 |
|      |        | 2.2.1.   | Basic Function                                                | 30 |
|      | 2.3.   | Linux    | -based Controllers                                            | 32 |
| 3. A | Pl int | roductio | n                                                             | 33 |
|      | 3.1.   | i8017    | 'H_Init / pac_i8017HW_Init                                    | 36 |
|      | 3.2.   | i8017    | H_GetFirmwareVersion / pac_i8017HW_GetFirmwareVersion         | 38 |
|      | 3.3.   | i8017    | 'H_GetLibVersion / pac_i8017HW_GetLibVersion                  | 40 |
|      | 3.4.   | i8017    | 'H_GetLibDate / pac_i8017HW_GetLibDate                        | 42 |
|      | 3.5.   | i8017    | 'H_GetSingleEndJumper / pac_i8017HW_GetSingleEndJumper        | 43 |
|      | 3.6.   | i8017    | 'H_ReadAI / pac_i8017HW_ReadAI                                | 45 |
|      | 3.7.   | i8017    | 'H_ReadAI_AVG / pac_i8017HW_ReadAI_AVG                        | 49 |
|      | 3.8.   | i8017    | 'H_ReadAlHex / pac_i8017HW_ReadAlHex                          | 52 |
|      | 3.9.   | i8017    | 'H_ReadAIHex_AVG / pac_i8017HW_ReadAIHex_AVG                  | 57 |
|      | 3.10   | ). i8017 | 'H_ReadGainOffset_Info / pac_i8017HW_ReadGainOffset_Info      | 61 |
|      | 3.11   | i8017    | 'H_Read_mA_GainOffset / pac_i8017HW_Read_mA_GainOffset        | 64 |
|      | 3.12   | . i8017  | 'H_Select_SingleEnd / pac_i8017HW_Select_SingleEnd            | 67 |
|      | 3.13   | . i8017  | 'H_Get_D_Sub_Status / pac_i8017HW_Get_D_Sub_Status            | 69 |
| 4. C | alibra | ation    |                                                               | 71 |
|      | 4.1.   | Calibr   | rate I-8017HW series modules on iPAC-8000                     | 72 |
|      | 4.2.   | Resto    | re I-8017HW series modules to defaults on iPAC-8000           | 76 |
|      | 4.3.   | Calibr   | rate the I-8017HW series modules on WinCE and WES units       | 78 |
|      | 4.4.   | Resto    | re I-8017HW series modules to defaults on WinCE and WES units | 82 |

| 5. Tr | oubles  | hooting                                                           | 84 |
|-------|---------|-------------------------------------------------------------------|----|
|       | 5.1.    | Verifying Analog Input functionality on a WinCE or WES PAC device | 85 |
|       | 5.2.    | Service Request Requirements                                      | 89 |
|       | 5.3.    | What to do when the data read from the module seems unstable      | 90 |
| Арр   | endix A | . Error Code                                                      | 91 |
| Арр   | endix B | . Read Al Function Performance                                    | 92 |
| Арр   | endix B | . Revision History                                                | 93 |

## Preface

The information contained in this manual is divided into the following topics:

- Chapter 1, "Introduction" This chapter provides information related to the hardware, such as the specifications, jumper settings and wiring.
- Chapter 2, "Quick Start" This chapter provides information on how to get started, an overview of the location of the demo programs.
- Chapter 3, "API introduction" —This chapter describes the functions provided in the I-8017HW library together with an explanation of the differences in the naming rules used for the MiniOS7 and Windows platforms.
- Chapter 4, "Calibration" This chapter describes the calibration process for I-8017HW series modules on MiniOS7 and Windows platforms.
- Chapter 5, "Troubleshooting" This chapter provides some troubleshooting solutions should you encounter any problems while operating the I-8017HW.

## 1. Introduction

I-8017W/I-8017HCW/I-8017DW/I-9017/I-9017-15/I-9017C-15 (Hereinafter referred to as I-8017HW series modules) are high performance analog input modules, up to 16-channel single-ended or 8-channel differential inputs. It features 14-bit resolution, 100Ks/s sampling rates.

I-8017HW series modules can be used to measure voltage and current sources, except for I-9017C-15.

### Applications

- High speed data acquisition systems
- Process monitoring and control
- Vibration analysis
- Digital pattern generator from the digital I/O port

The following table shows the differences between I-8017HW series modules.

| Items                            |         | I-8017HW                                          | I-8017HCW                                                                                                    | I-8017DW |
|----------------------------------|---------|---------------------------------------------------|----------------------------------------------------------------------------------------------------|----------|
| Channels                         |         | 16-ch Single-ended/ 8-ch Differential             |                                                                                                    |          |
|                                  | Voltage | ±10 V, ±5 V, ±2.5 V, ±1.25 V                      |                                                                                                    |          |
| Range                            | Current | +/- 20mA (Requires<br>External 125 Ω<br>Resistor) | +/-20 mA (Requires external 125 Ω<br>resistor in single-ended wire method<br>or jumper selectable in differential<br>method) |          |
| Dimensions (W x L x H, unit: mm) |         | 30 x 115 x 102                                    | 30 x 114 x 85                                                                                                    |          |

The following table shows the differences between I-9017 series modules.

| Items         |         | I-9017                                                                                                    | I-9017-15                                         | I-9017C-15         |
|---------------|---------|----------------------------------------------------------------------------------------------------|---------------------------------------------------|--------------------|
| Channels      |         | 16-ch Single-ended30-ch Single-ended8-ch Differential15-ch Differential                                                          |                                                   | 15-ch Differential |
| Range Voltage |         | ±10 V, ±5 V, ±2.5 V, ±1.25 V                                                                                                    |                                                   | n/a                |
|               | Current | +/- 20mA (Requires<br>external 125 Ω resistor in<br>single-ended wire method,<br>or jumper selectable in<br>differential method) | +/- 20mA (Requires<br>External 125 Ω<br>Resistor) | +/- 20mA           |

### Applicable Platform table

The following table shows which platform the module applies to.

| Platform | OS                                     | Module                      |
|----------|----------------------------------------|-----------------------------|
| ХРАС     | XP-8000(WES)                           | I-8017HW/I-8017DW/I-8017HCW |
|          | XP-8000-Atom (WES)                     | I-8017HW/I-8017DW/I-8017HCW |
|          | XP-8000-WES7 (WES7)                    | I-8017HW/I-8017DW/I-8017HCW |
|          | XP-8000-CE6 (WinCE 6.0)                | I-8017HW/I-8017DW/I-8017HCW |
|          | XP-8000-Atom-CE6 (WinCE 6.0)           | I-8017HW/I-8017DW/I-8017HCW |
|          | XP-9000-WES7(WES7)                     | I-9017/I-9017-15/I-9017C-15 |
| WPAC     | WP-8000 (CE 5.0/7.0)                   | I-8017HW/I-8017DW/I-8017HCW |
|          | WP-9000-CE7 (CE 7.0)                   | I-9017/I-9017-15/I-9017C-15 |
| LinPAC   | LinPAC-8000 (Linux kernel 2.6~4.4)     | I-8017HW/I-8017DW/I-8017HCW |
|          | LP-9000/LX-9000 (Linux kernel 3.2/4.4) | I-9017/I-9017-15/I-9017C-15 |
| IPAC     | iPAC-8000 (MiniOS7)                    | I-8017HW/I-8017DW/I-8017HCW |
|          | I-8000 (MiniOS7)                       | I-8017HW/I-8017DW/I-8017HCW |

I-8017DW module is equipped with a D-sub connection, meaning that it can be connected using a 37-pin D-sub Connector, as shown in the image below:

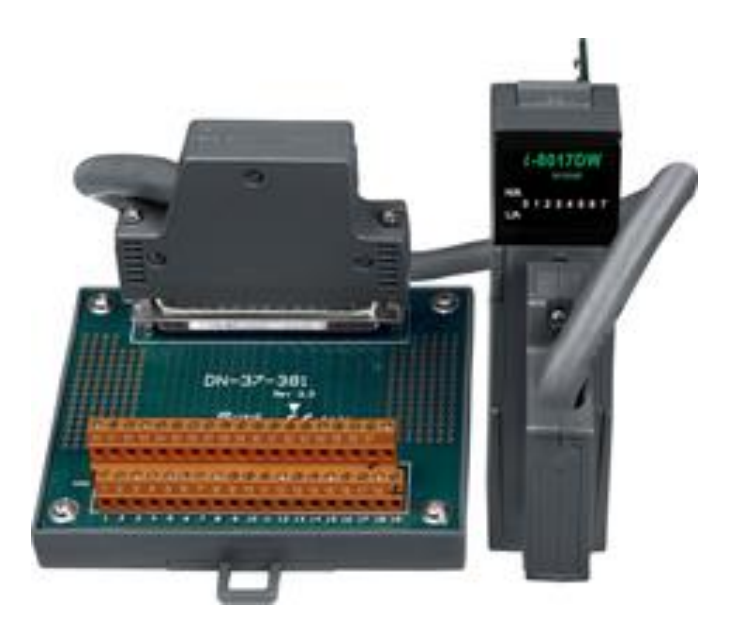

For more detailed information regarding 37-pin D-sub Connectors refer to the models indicated in the table below:

| Model       | Description                                                                               |
|-------------|-------------------------------------------------------------------------------------------|
| DN-37-A     | I/O Connector Block with DIN-Rail Mounting and 37-pin D-sub Connector<br>(Pitch: 5.08 mm) |
| DN-37-381-A | I/O Connector Block with DIN-Rail Mounting and 37-pin D-sub Connector<br>(Pitch: 3.81 mm) |
| CA-3705A    | Male-Female D-sub Cable 0.5 m                                                             |
| CA-3710A    | Male-Female D-sub Cable 1 m                                                               |
| CA-3715A    | Male-Female D-sub Cable 1.5 m                                                             |

## 1.1. Specifications

## 1.1.1. I-8017HW/I-8017HCW/I-8017DW

| Model                | I-8017HW                               | I-8017HCW | I-8017DW |  |  |  |
|----------------------|----------------------------------------|-----------|----------|--|--|--|
| Analog Input         |                                        |           |          |  |  |  |
| Channels             | 8-ch Differential/16-Sin               | gle-ended |          |  |  |  |
| Voltage Input Range  | ±1.25, ±2.5, ±5 V, ±10 V               | V         |          |  |  |  |
| Current Input Range  | ±20 mA ±20 mA (lumper Select)          |           |          |  |  |  |
|                      | 125 Ω Resistor)                        |           |          |  |  |  |
| Resolution           | 14-bit                                 |           |          |  |  |  |
| Sample Rate          | Single Channel Polling Mode :90K S/s   |           |          |  |  |  |
|                      | Single Channel Interrupt Mode: 50K S/s |           |          |  |  |  |
|                      | 8 channel Scan Mode : 16 K S/s         |           |          |  |  |  |
| Accuracy             | 0.1% of FSR                            |           |          |  |  |  |
| Zero Drift           | ± 0.1 uV/°C                            |           |          |  |  |  |
| Span Drift           | ± 10 ppm/°C                            |           |          |  |  |  |
| Input Impedance      | 20 K, 200 K, 20 M (Jumper Select)      |           |          |  |  |  |
| Input Bandwidth      | 100 KHz                                |           |          |  |  |  |
| LED Indicators       |                                        |           |          |  |  |  |
| System LED Indicator | 1 LED as Power Indicator               |           |          |  |  |  |
| I/O LED Indicator    | 16 LEDs as User defined Indicators     |           |          |  |  |  |
| EMS Protection       |                                        |           |          |  |  |  |
| ESD Protection       | ±4 kV Contact for each                 | Terminal  |          |  |  |  |

| Model                                            | I-8017HW          | I-8017HCW    | I-8017DW      |  |  |  |  |
|--------------------------------------------------|-------------------|--------------|---------------|--|--|--|--|
| Isolation                                        |                   |              |               |  |  |  |  |
| Intra-module Isolation, Field-to-Logic 2500 Vrms |                   |              |               |  |  |  |  |
| Power                                            |                   |              |               |  |  |  |  |
| Power Consumption                                | 2 W Max.          |              |               |  |  |  |  |
| Mechanical                                       | Mechanical        |              |               |  |  |  |  |
| Dimension (L x W x H, unit: mm)                  | 30 x 115 x 102    |              | 30 x 114 x 85 |  |  |  |  |
| Environment                                      |                   |              |               |  |  |  |  |
| Operating Temperature                            | -25 °C ~ +75°C    |              |               |  |  |  |  |
| Storage Temperature                              | -30 °C ~ +80°C    |              |               |  |  |  |  |
| Humidity                                         | 10% ~ 90% RH, nor | n-condensing |               |  |  |  |  |

## 1.1.2. I-9017/I-9017-15/I-9017C-15

| Model                | I-9017                                 | I-9017-15            | I-9017C-15      |  |  |
|----------------------|----------------------------------------|----------------------|-----------------|--|--|
| Analog Input         |                                        |                      |                 |  |  |
| Channels             | 8 Differential/                        | 15 Differential/     | 15 Differential |  |  |
|                      | 16 Single-ended                        | 30 Single-ended      |                 |  |  |
| Voltage Input Range  | ±1.25, ±2.5, ±5 V, ±10 V               | v                    | -               |  |  |
| Current Input Range  | ±20 mA                                 |                      | ±20 mA          |  |  |
|                      | (Requires OptionalExte                 | rnal 125 Ω Resistor) |                 |  |  |
| Resolution           | 14-bit                                 |                      |                 |  |  |
| Sample Rate          | Single Channel Polling I               | Mode :900K S/s       |                 |  |  |
|                      | Single Channel Interrupt Mode: 50K S/s |                      |                 |  |  |
|                      | 15-channel Scan Mode : 16 K S/s        |                      |                 |  |  |
| Accuracy 0.1% of FSR |                                        |                      |                 |  |  |
| Input Bandwidth      | 100 KHz                                |                      |                 |  |  |
| Zero Drift           | ± 0.1 uV/°C                            |                      |                 |  |  |
| Span Drift           | ± 10 ppm/°C                            |                      |                 |  |  |
| Input Impedance      | 20 K, 200 K, 20 M (Jum                 | 125 ohm              |                 |  |  |
| LED Indicators       |                                        |                      |                 |  |  |
| System LED Indicator | 1 LED as Power Indicator               |                      |                 |  |  |
| I/O LED Indicator    |                                        |                      |                 |  |  |
| EMS Protection       |                                        |                      |                 |  |  |
|                      | ±4 kV Contact for each Terminal        |                      |                 |  |  |
| ESD (IEC 61000-4-2)  | ±8 kV Air for Random Point             |                      |                 |  |  |

| Model                   | I-9017                | I-9017-15 | I-9017C-15 |  |  |  |  |
|-------------------------|-----------------------|-----------|------------|--|--|--|--|
| Isolation               |                       |           |            |  |  |  |  |
| Intra-module Isolation, | 2500 Vrms             |           |            |  |  |  |  |
|                         |                       |           |            |  |  |  |  |
| Power                   |                       |           |            |  |  |  |  |
| Power Consumption       | 2 W Max.              |           |            |  |  |  |  |
| Mechanical              | -                     |           |            |  |  |  |  |
| Dimension (L x W x H)   | 144 mm x 30.3 mm x 1  | 34 mm     |            |  |  |  |  |
| Environment             | Environment           |           |            |  |  |  |  |
| Operating Temperature   | ure -25 °C ~ +75°C    |           |            |  |  |  |  |
| Storage Temperature     | -40°C ~ +85°C         |           |            |  |  |  |  |
| Humidity                | 10 % ~ 90% RH, non-co | ndensing  |            |  |  |  |  |

## 1.2. Pin Assignments

## 1.2.1. I-8017HW

| <i>i-</i> 8017HW |            |    | Terminal No. |    | Pin Assi    | Pin Assignment   |  |
|------------------|------------|----|--------------|----|-------------|------------------|--|
|                  |            |    |              |    | Differentia | Single-<br>ended |  |
| 0 1 2 3          | 4567       |    | [, = (       | 01 | Trig        | Trig             |  |
|                  |            |    |              | 02 | AGND        | AGND             |  |
|                  |            | Ì  | [ = (        | 03 | Vin0+       | Vin0             |  |
| Trig —           | $\otimes$  |    | Ç = (        | 04 | Vin0-       | Vin8             |  |
| AGND             | $\otimes$  |    | C = (        | 05 | Vin1+       | Vin1             |  |
| Vin0+            |            | Ц  | 5-0          | 06 | Vin1-       | Vin9             |  |
| Vinu             |            | Π  | ( ¤ (        | 07 | Vin2+       | Vin2             |  |
| Vin1             |            |    | , <u> </u>   | 08 | Vin2-       | Vin10            |  |
| Vin2+            | Ŏ          |    | (P)          | 09 | Vin3+       | Vin3             |  |
| Vin2- —          | $\bigcirc$ |    | [ • ]        | 10 | Vin3-       | Vin11            |  |
| Vin3+            |            |    | (°           | 11 | Vin4+       | Vin4             |  |
| Vin3             |            |    | []           | 12 | Vin4-       | Vin12            |  |
| Vin4- —          |            | Ħ  | ( <u></u> "  | 13 | Vin5+       | Vin5             |  |
| Vin5+ —          | Ŏ          |    |              | 14 | Vin5-       | Vin13            |  |
| Vin5- —          | $\otimes$  |    | <u>"</u>     | 15 | Vin6+       | Vin6             |  |
| Vin6+            |            |    | <u>[</u> ]   | 16 | Vin6-       | Vin14            |  |
| Vint             |            |    | Ŀ            | 17 | Vin7+       | Vin7             |  |
| Vin7             |            |    | <u>[</u>     | 18 | Vin7-       | Vin15            |  |
| AGND             | Ŏ          |    | <u>[</u>     | 19 | AGND        | AGND             |  |
| A GND<br>20      | $\otimes$  |    |              | 20 | AGND        | AGND             |  |
|                  |            | Į, |              |    |             |                  |  |
|                  | ┙          |    |              |    |             |                  |  |

## 1.2.2. I-8017HCW

| Pin Assignment |              |           |             |                  |  |  |
|----------------|--------------|-----------|-------------|------------------|--|--|
| 18 CH A/I      | Terr         | ninal No. | Differentia | Single-<br>ended |  |  |
| 1234567        | [] = (       | 01        | Trig        | Trig             |  |  |
|                |              | 02        | AGND        | AGND             |  |  |
|                |              | 03        | Vin0+       | Vin0             |  |  |
| ig — 🚺 🚫 📗     |              | 04        | Vin0-       | Vin8             |  |  |
| SND 🚫          | ( P          | 05        | Vin1+       | Vin1             |  |  |
|                | 5-1          | 06        | Vin1-       | Vin9             |  |  |
|                | ( n i        | 07        | Vin2+       | Vin2             |  |  |
| n1- — 👸 📗      |              | 08        | Vin2-       | Vin10            |  |  |
| n2+ — 🚫 📗      | C 🗖          | 09        | Vin3+       | Vin3             |  |  |
| 12- —          | [ <b>_</b> ] | 10        | Vin3-       | Vin11            |  |  |
|                | C D          | 11        | Vin4+       | Vin4             |  |  |
|                |              | 12        | Vin4-       | Vin12            |  |  |
| 4- — 👗 F       | [ <b>"</b>   | 13        | Vin5+       | Vin5             |  |  |
| n5+ — 🚫 📗      |              | 14        | Vin5-       | Vin13            |  |  |
| 15- —          | <u>L</u>     | 15        | Vin6+       | Vin6             |  |  |
|                | Ŀ            | 16        | Vin6-       | Vin14            |  |  |
|                | Ľ <u>Ľ</u>   | 17        | Vin7+       | Vin7             |  |  |
|                | Ŀ            | 18        | Vin7-       | Vin15            |  |  |
| SND            |              | 19        | AGND        | AGND             |  |  |
| gnd 🔊          | L_           | 20        | AGND        | AGND             |  |  |
|                |              |           |             |                  |  |  |

### 1.2.3. I-8017DW

| <i>i</i> -8017DW | Pin Assignment |                  | Terminal No. |        | Pin Assignment |             |              |
|------------------|----------------|------------------|--------------|--------|----------------|-------------|--------------|
|                  | Differentia    | Single-ended     |              | $\Box$ |                | Differentia | Single-ended |
|                  | AGND           | AGND             | 19           |        | 37             | RK Sensor   | BK Sensor    |
|                  | Trig           | Trig             | 18           | • •    | 36             | DI Selisoi  | DIX Sensor   |
|                  | AI7-           | AI15             | 17           |        | 25             | -           | -            |
|                  | AI7+           | AI17             | 16           |        | 24             | -           | -            |
|                  | AI6-           | AI14             | 15           |        | 34             | -           | -            |
|                  | AI6+           | AI6              | 14           |        | 33             | -           | -            |
|                  | AI5-           | AI13             | 13           |        | 32             | -           | -            |
|                  | AI5+           | AI5              | 12           |        | 31             | -           | -            |
|                  | AI4-           | AI12             | 11           |        | 30             | -           | -            |
|                  | AI4+           | AI4              | 10           |        | 29             | -           | -            |
|                  | AI3-           | AI11             | 09           |        | 28             | -           | -            |
|                  | AI3+           | AI3              | 08           |        | 27             | -           | -            |
| H   H            | AI2-           | AI10             | 07           |        | 26             | -           | -            |
|                  | AI2+           | AI2              | 06           |        | 25             | -           | -            |
|                  | AT1-           | AT9              | 05           |        | 24             | -           | -            |
|                  | AT1+           | ΔΙ1              | 04           |        | 23             | -           | -            |
| • 20             |                | A19              | 03           |        | 22             | -           | -            |
|                  | AIO-           | AIO              | 03           |        | 21             | AGND        | AGND         |
|                  | AIU+           | AIU<br>BK Concer | 02           |        | 20             | AGND        | AGND         |
|                  | BK Sensor      | BK Sensor        | 01           |        |                |             |              |
|                  |                |                  |              |        |                |             |              |
|                  |                |                  |              |        |                |             |              |

### 1.2.4. I-9017

| <i>i-9017</i><br>16CHAI<br>PWR<br>HIA<br>L/A<br>0 1 2 3 4 5 6 7 |                |                  |    |              |    |                |                  |
|-----------------------------------------------------------------|----------------|------------------|----|--------------|----|----------------|------------------|
|                                                                 | Pin<br>Assignn | nent             |    | Toursinglate |    | Pin<br>Assigni | nent             |
|                                                                 | Differential   | Single-<br>ended |    | Terminal No  | •  | Differential   | Single-<br>ended |
|                                                                 | Trig+          | Trig+            | 1  |              | 11 | Trig-          | Trig-            |
|                                                                 | V0+(I0+)       | Vin0             | 2  |              | 12 | V0-(I0-)       | Vin8             |
|                                                                 | V1+(I1+)       | Vin1             | 3  |              | 13 | V1-(I1-)       | Vin9             |
|                                                                 | V2+(I2+)       | Vin2             | 4  |              | 14 | V2-(I2-)       | Vin10            |
|                                                                 | V3+(I3+)       | Vin3             | 5  |              | 15 | V3-(I3-)       | Vin11            |
|                                                                 | V4+(I4+)       | Vin4             | 6  |              | 16 | V4-(I4-)       | Vin12            |
|                                                                 | V5+(I5+)       | Vin5             | 7  |              | 17 | V5-(I5-)       | Vin13            |
|                                                                 | V6+(I6+)       | Vin6             | 8  |              | 18 | V6-(I6-)       | Vin14            |
| 10/20                                                           | V7+(I7+)       | Vin7             | 9  |              | 19 | V7-(I7-)       | Vin15            |
|                                                                 | AGND           | AGND             | 10 |              | 20 | AGND           | AGND             |
| (+)                                                             |                |                  |    |              |    |                |                  |

## 1.2.5. I-9017-15

| ÷                 | Pin<br>Assignment |       |    | Terminal No. |    | Pin<br>Assignment |       |
|-------------------|-------------------|-------|----|--------------|----|-------------------|-------|
| <i>i</i> -9017-15 | V0+               | Vin0  | 01 |              | 17 | V0 -              | Vin15 |
| 30 CH A/I<br>PWR  | V1+               | Vin1  | 02 |              | 18 | V1 -              | Vin16 |
|                   | V2+               | Vin2  | 03 |              | 19 | V2 -              | Vin17 |
|                   | V3+               | Vin3  | 04 |              | 20 | V3 -              | Vin18 |
|                   | V4+               | Vin4  | 05 |              | 21 | V4 -              | Vin19 |
| 1 17              | V5+               | Vin5  | 06 |              | 22 | V5 -              | Vin20 |
|                   | V6+               | Vin6  | 07 |              | 23 | V6 -              | Vin21 |
|                   | V7+               | Vin7  | 08 |              | 24 | V7 -              | Vin22 |
|                   | V8+               | Vin8  | 09 |              | 25 | V8-               | Vin23 |
|                   | V9+               | Vin9  | 10 |              | 26 | V9 -              | Vin24 |
|                   | V10+              | Vin10 | 11 |              | 27 | V10 -             | Vin25 |
|                   | V11+              | Vin11 | 12 |              | 28 | V11 -             | Vin26 |
|                   | V12+              | Vin12 | 13 |              | 29 | V12 -             | Vin27 |
|                   | V13+              | Vin13 | 14 |              | 30 | V13 -             | Vin28 |
| 16/ 32            | V14+              | Vin14 | 15 |              | 31 | V14 -             | Vin29 |
|                   | AGND              | AGND  | 16 |              | 32 | AGND              | AGND  |
| (+)               |                   |       |    |              |    |                   |       |

## 1.2.6. I-9017C-15

| ÷                  | Pin<br>Assignment |    | Terminal No. |    | Pin<br>Assignment |
|--------------------|-------------------|----|--------------|----|-------------------|
| <i>i</i> -9017C-15 | I0+               | 01 |              | 17 | IO -              |
| 15 CH A/I<br>PWR   | I1+               | 02 |              | 18 | I1 -              |
|                    | I2+               | 03 |              | 19 | I2 -              |
|                    | I3+               | 04 |              | 20 | I3 -              |
|                    | I4+               | 05 |              | 21 | I4 -              |
| 1 17               | I5+               | 06 |              | 22 | I5 -              |
|                    | I6+               | 07 |              | 23 | I6 -              |
|                    | I7+               | 08 |              | 24 | I7 -              |
|                    | I8+               | 09 |              | 25 | I8-               |
|                    | I9+               | 10 |              | 26 | I9 -              |
|                    | I10+              | 11 |              | 27 | I10 -             |
|                    | I11+              | 12 |              | 28 | I11 -             |
|                    | I12+              | 13 |              | 29 | I12 -             |
|                    | I13+              | 14 |              | 30 | I13 -             |
| 16/ 32             | I14+              | 15 |              | 31 | I14 -             |
|                    | AGND              | 16 |              | 32 | AGND              |
| (十)                |                   |    |              |    |                   |

## **1.3. Jumper Settings**

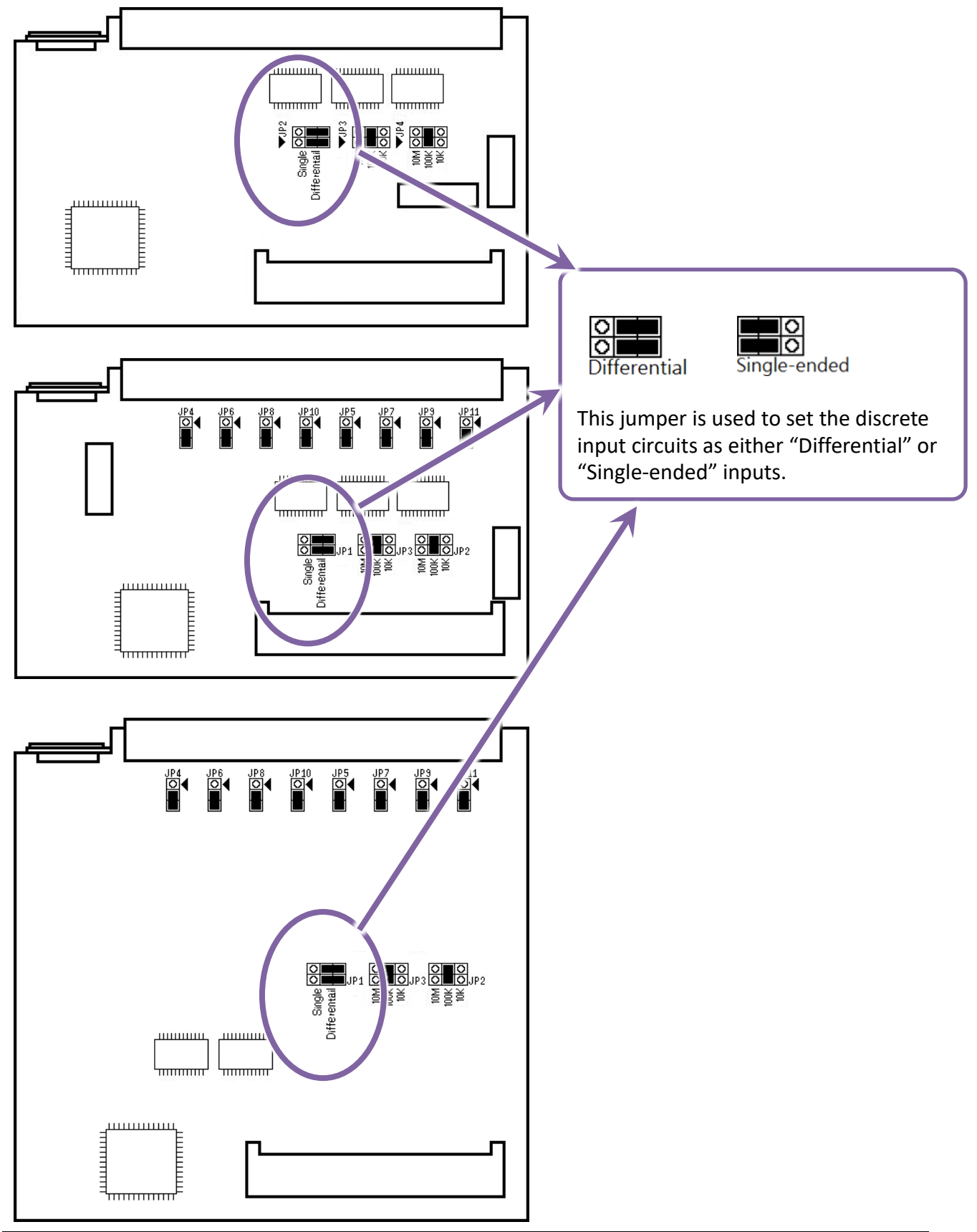

## 1.3.1. Single-Ended/Differential Jumper Selection

## 1.3.2. Input Impedance Jumper Selection

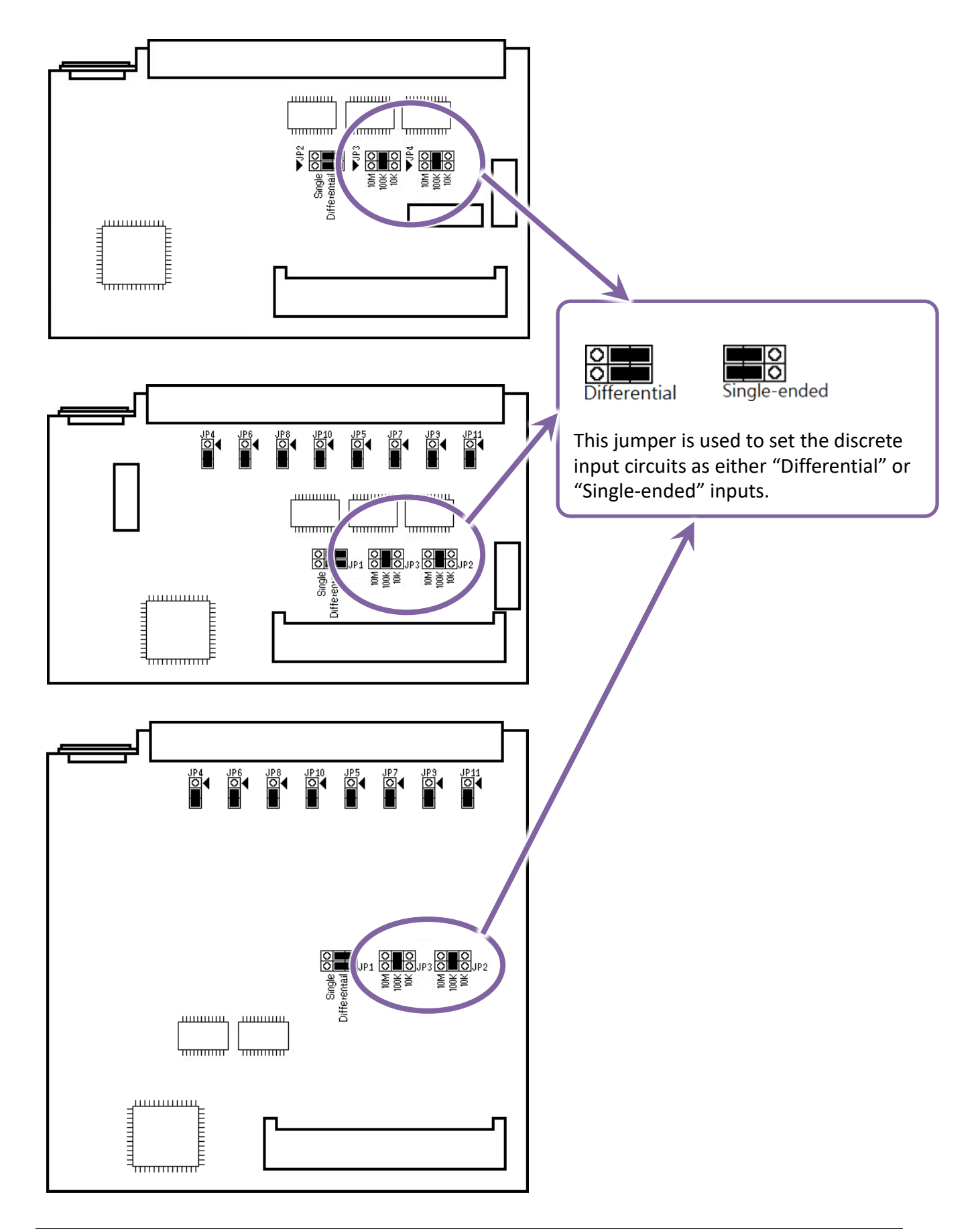

## **1.3.3.** Voltage/Current Measurement Jumper Selection

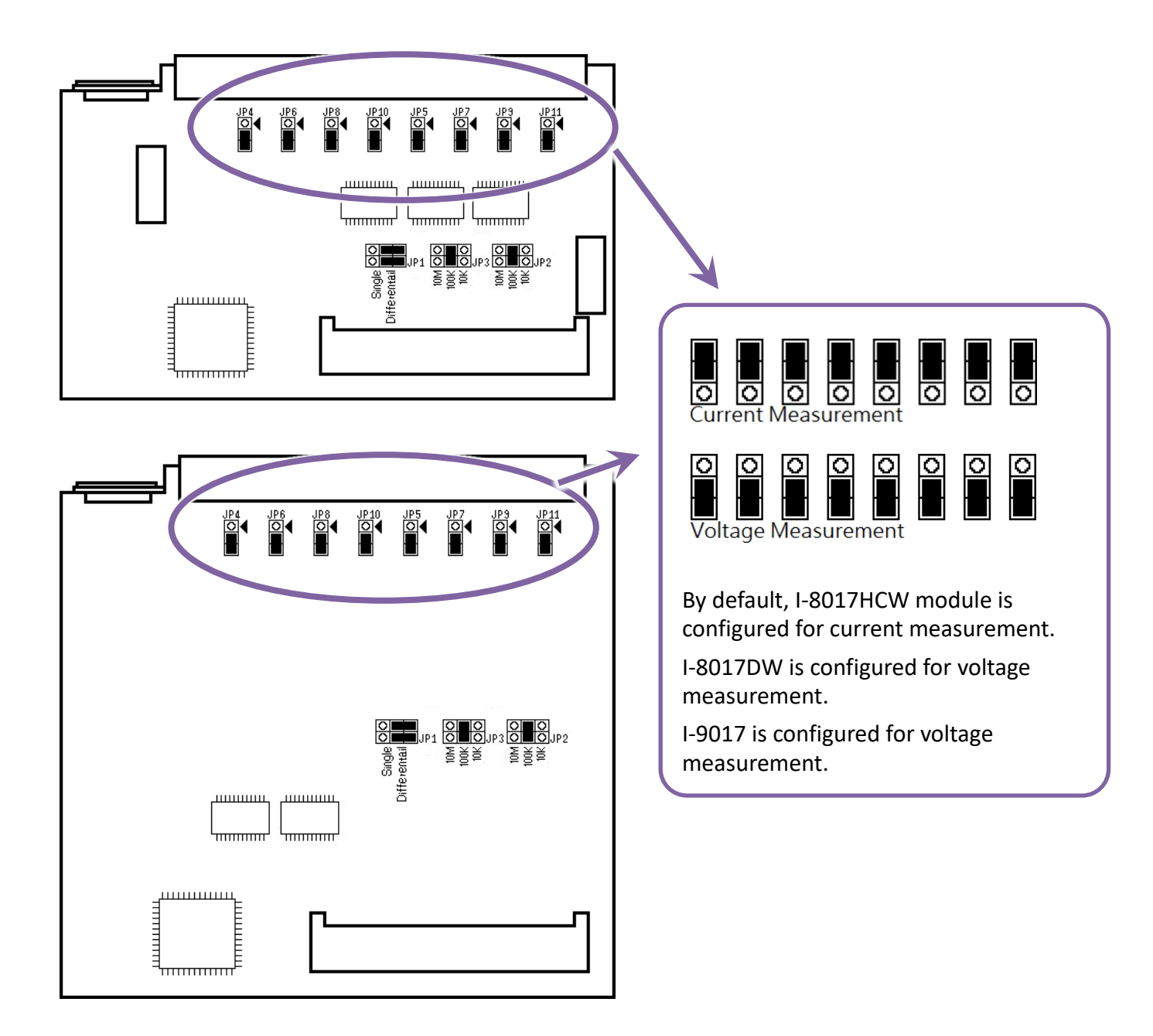

## **1.4. Wire Connections**

## 1.4.1. I-8017HW/I-9017-15

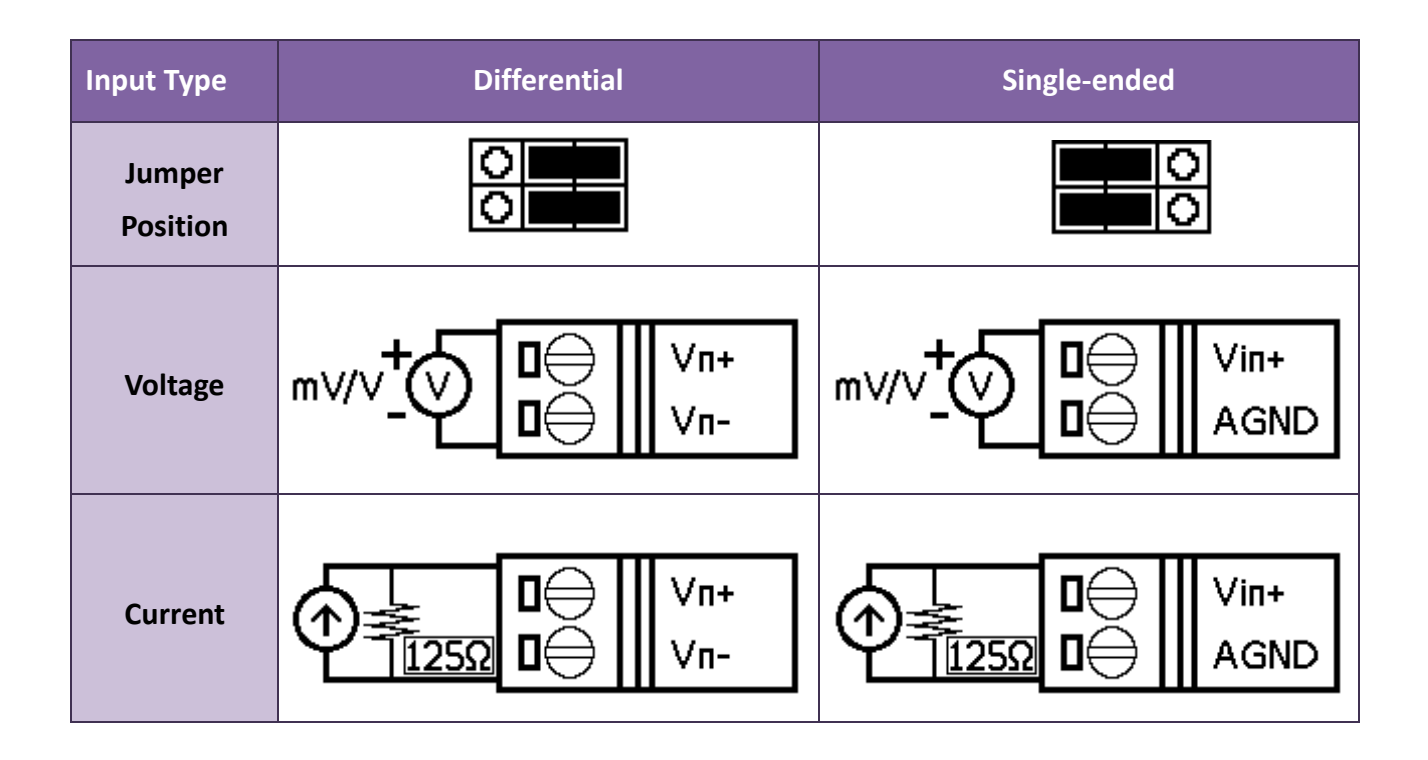

### **Tips & Warnings**

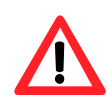

When connecting to a current source, an optional external 125  $\Omega$  resistor is required.

### 1.4.2. I-8017DW/I-8017HCW/I-9017

| Input Type         | Differential                                             | Single-ended                                                                                    |
|--------------------|----------------------------------------------------------|-------------------------------------------------------------------------------------------------|
| Jumper<br>Position |                                                          |                                                                                                 |
| Voltage            | m∨/v+ Vn+<br>n-                                          | mv/v <sup>+</sup><br>■<br>Win+<br>AGND                                                          |
| Current            | $ \begin{array}{c}                                     $ | $ \begin{array}{c} \begin{matrix} \Box \\ \bullet \\ \bullet \\ \hline 125\Omega \end{matrix} $ |

### **Tips & Warnings**

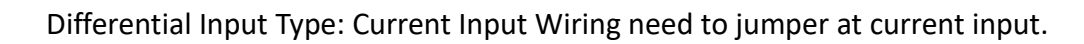

Single-ended Input Type: Current Input Wiring need to jumper at voltage input, an options external 125  $\Omega$  resistor is required.

### 1.4.3. I-9017C-15

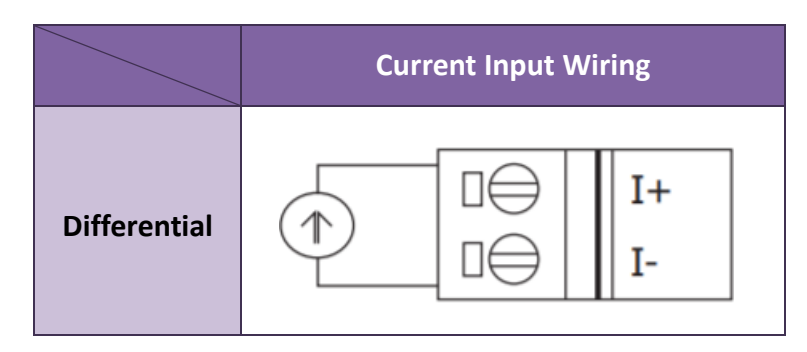

## 1.5. Block Diagram

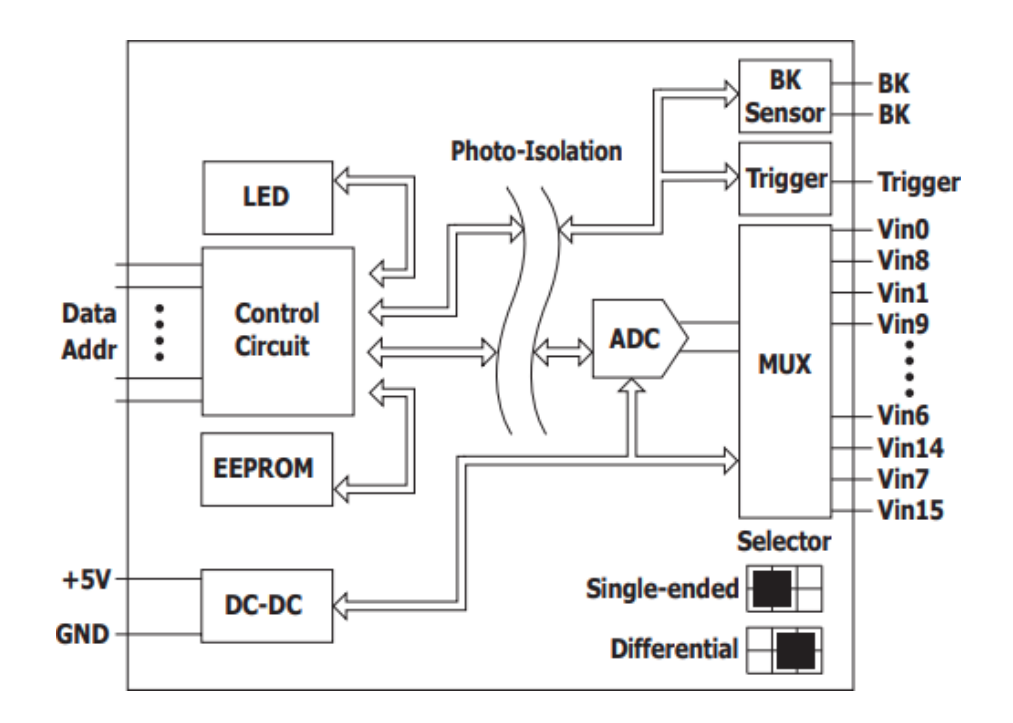

## 1.5.1. I-8017HW/I-8017DW/I-8017HCW

### 1.5.2. I-9017/I-9017-15

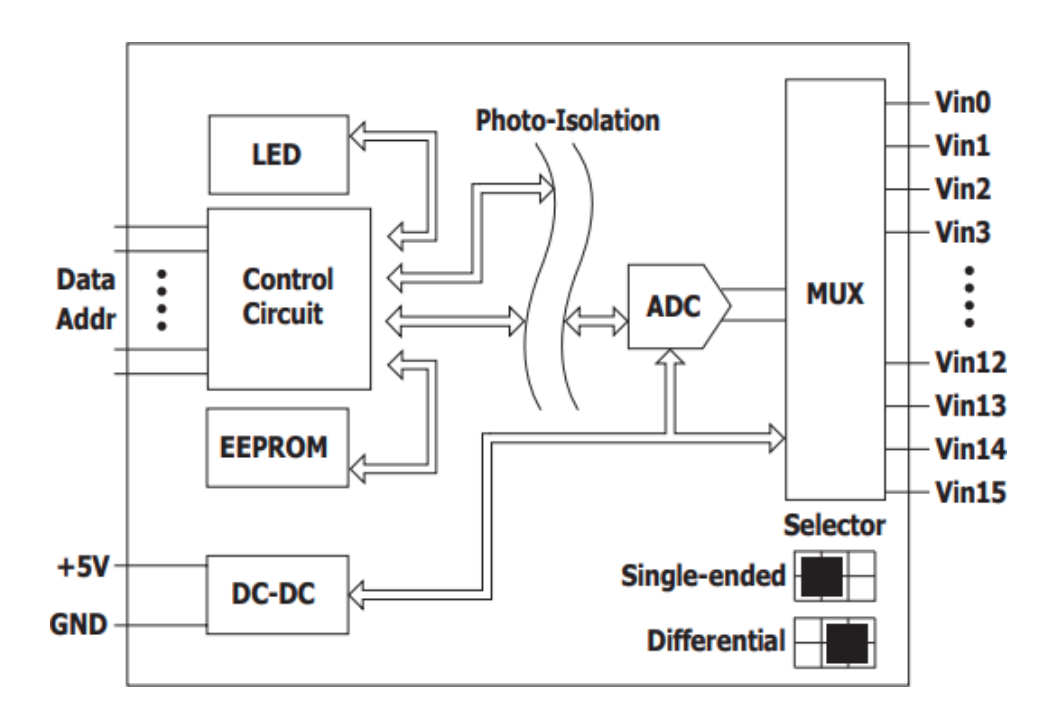

1.5.3. I-9017C-15

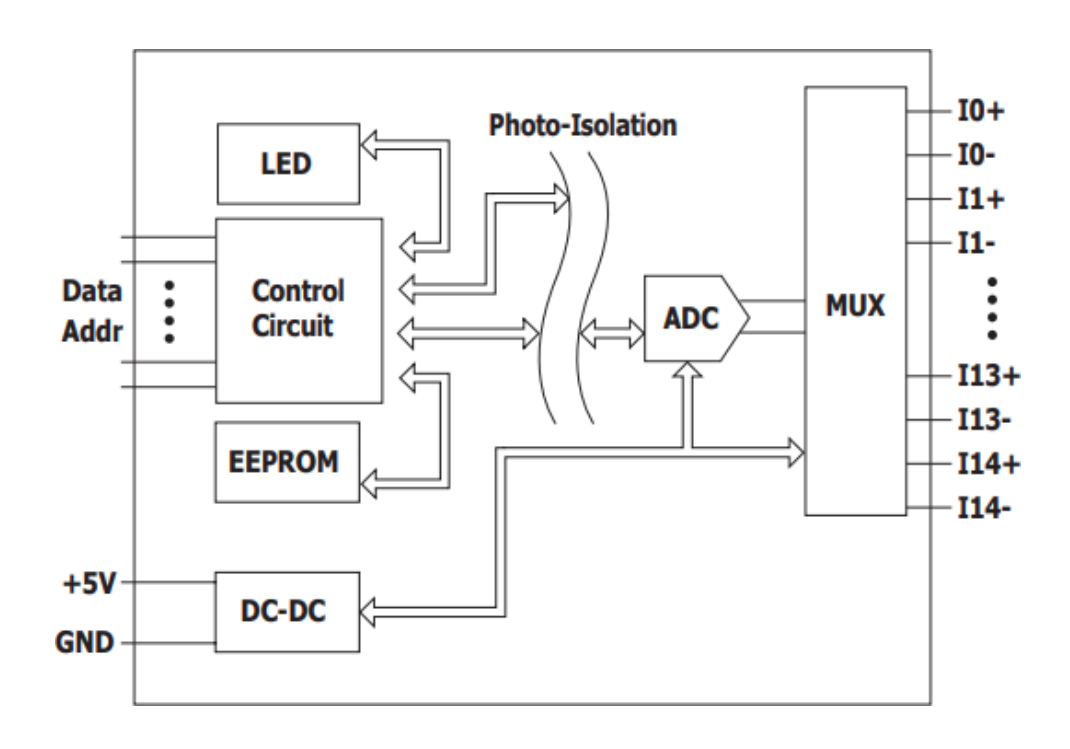

## 2. Quick Start

This chapter will be accompanied by demos to explain how to implement functions such as read AI and calibration process

Demos can be downloaded in the following link:

https://www.icpdas.com/en/download/show.php?num=2323

## 2.1. MiniOS7-based Controllers

### 2.1.1. Basic Function

Basic function can be used to retrieve configuration information and verify the AI reading function.

Basic information includes:

- Version number and published date of the library.
- FPGA version.
- Single-ended/Differential jumper settings.
- Gain and offset values for each input range.
- Data reading of each channel.

The following steps take Base\_Info.exe as example and display the information of I-8017HW.

# **Step 1:** Please refer to the "Wire Connections", connect a stable signal source (such as a battery) to I-8017HW

### **Tips & Warnings**

- 1. Unused channels should be connected to GND to avoid floating.
- 2. A battery output should provide a stable enough signal.
- 3. A 125 Ohm resistor is required when measuring current input.

### Step 2: Plug I-8017HW in the MiniOS7 controller, connect the power supply to the unit and

### connect the unit to the Host PC by RS-232 cable

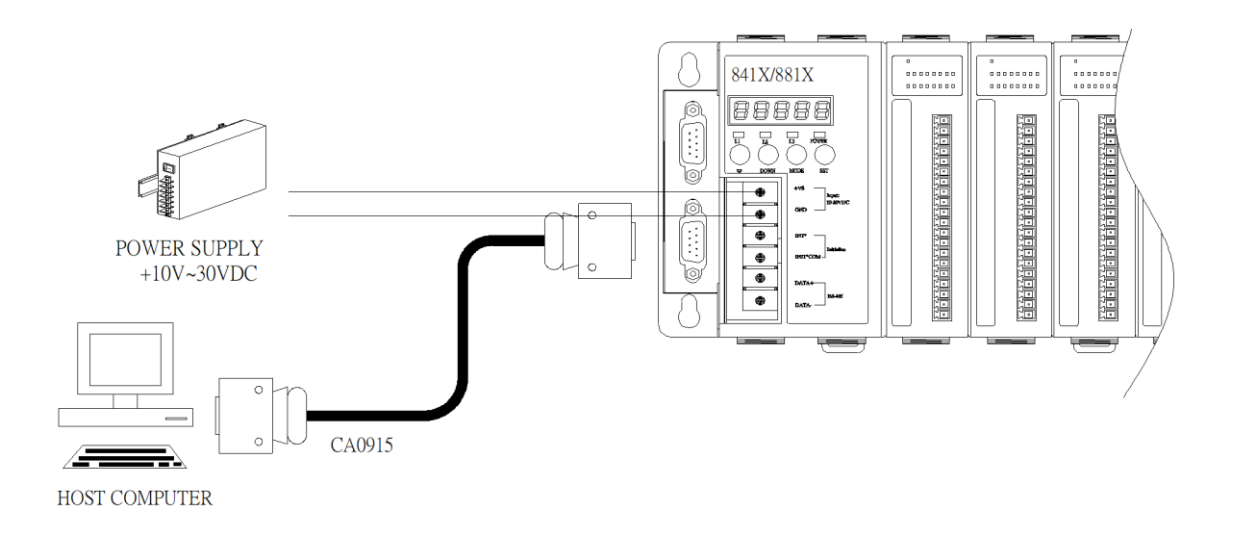

### Step 3: Run 7188xw.exe on the host PC and open the COM Port which is connecting to the

### MiniOS7 Controller

### Tips & Warnings

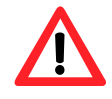

7188xw.exe is an interface for PC, it can help users to communicate with MiniOS7 PAC, please refer to the MiniOS7 PAC user manual for more detail.

#### Step 4: Run Base Info.exe on the controller and verify that basic information and AI data from

each channel are correct or not, as indicated in the diagram below

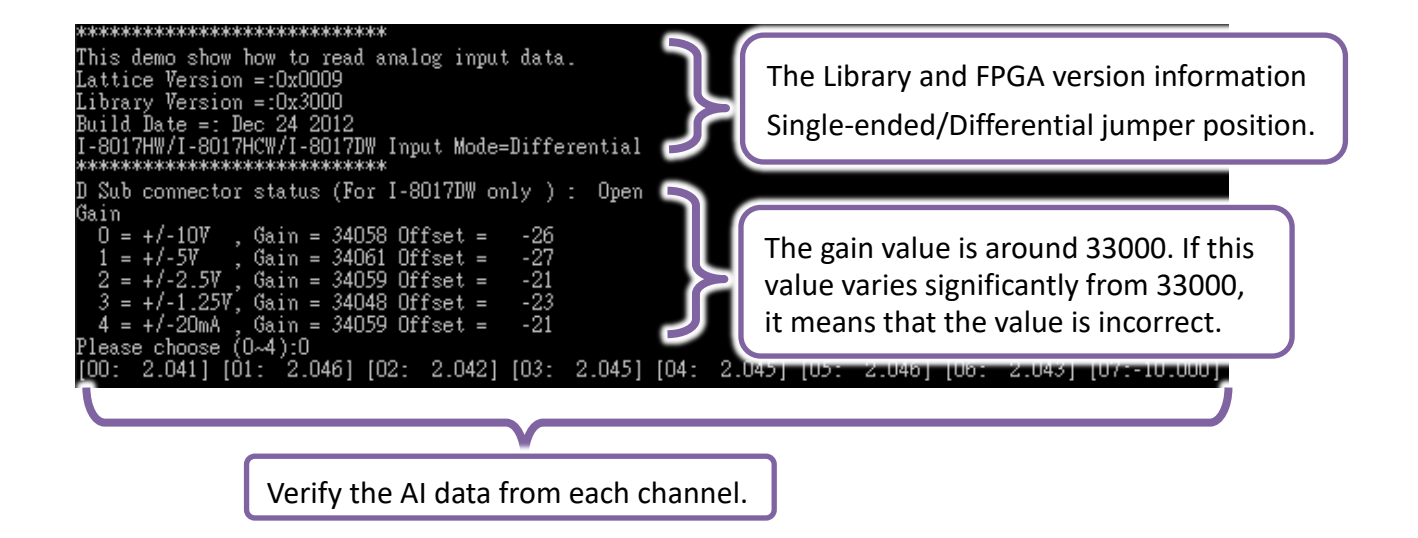

## **2.2.** Windows-based Controllers

### 2.2.1. Basic Function

Basic function can be used to retrieve configuration information and verify the AI reading function.

Basic information includes:

- Version number and published date of the library.
- FPGA version.
- Single-ended/Differential jumper settings.
- Gain and offset values for each input range.
- Data reading of each channel.

The following steps take pac\_i8017HW\_Basic\_Info.exe as example and display the information of I-8017HW.

Step 1: Please refer to the "Wire Connections", connect a stable signal source (such as a battery) to I-8017HW

#### **Tips & Warnings**

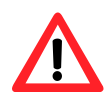

- 1. Unused channels should be connected to GND to avoid floating.
- 2. A battery output should provide a stable enough signal.
- 3. A 125 Ohm resistor is required when measuring current input.

### Step 2: Plug I-8017HW in the Windows-based controller and connect the power supply to the unit.

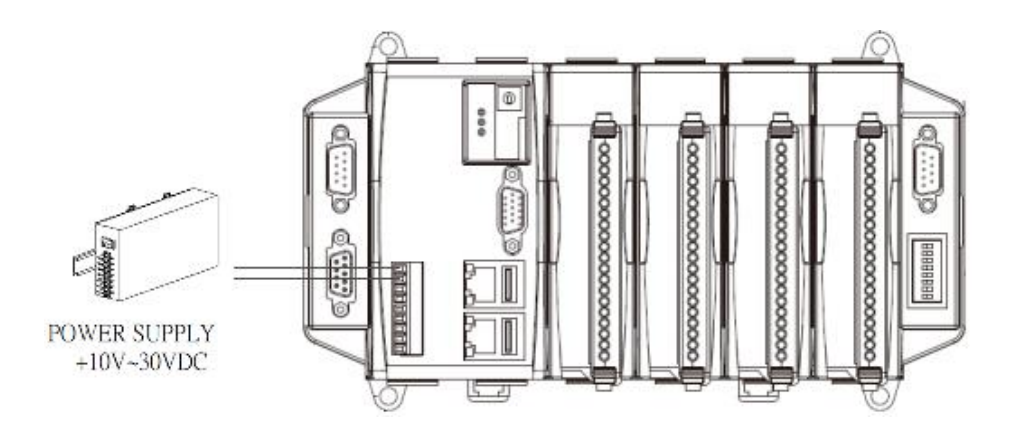

# **Step 3:** Run pac i8017HW Basic Info.exe on the controller and verify that basic information and AI data read from each channel are correct, as shown in the figure below:

| i-8017HW De     | mo for Do | otNet Version |           |                                           |
|-----------------|-----------|---------------|-----------|-------------------------------------------|
| Slot Index      | Slot      | 5 💌           | Input rar | Library and FPGA version                  |
| Jumper          | Diffe     | rential       | ) 🔘 floa  | Single-ended/differential jumper position |
| Library Version | 3110      | )             | C         | 02 038 CH:08                              |
| Library Date    | Mart      | 22 2021       |           |                                           |
| Firmware Versi  | ion 0009  | ,             | CH:01     | 02.038 <sup>CH:09</sup>                   |
|                 | Gain      | Offset        | CH:02     | 02.039 H:10                               |
| +/- 10V         | 34058     | -26           | CH:03     | 02.038 H:11                               |
| +/- 5V          | 34061     | -27           | CH:04     | 02.038 Verify the AI data                 |
| +/- 2.5V        | 34059     | -21           | CH:05     |                                           |
| +/-1.25V        | 34048     | -23           | 1:06      | 02.036 <sup>IH:14</sup>                   |
| +/- 20mA        | 34059     | -21           | CH        | 00.997 CH:15                              |
| Exit            |           |               | Gain      | value is around 33000                     |

## 2.3. Linux-based Controllers

Basic function can be used to retrieve configuration information and verify the AI reading function.

Basic information includes:

- Version number and published date of the library.
- FPGA version.
- Single-ended/Differential jumper settings.
- Gain and offset values for each input range.
- Data reading of each channel.

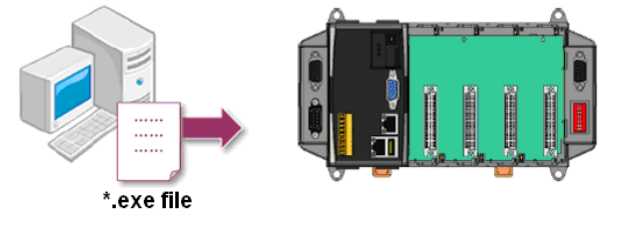

Please follow the steps below to learn how to use I-8017HW series modules.

**Step 1:** Users need to download LinPAC SDK, which is includes GNU tool chain, Libraries, header, <u>examples files, etc.</u>

- Step 2: Check the power cable, Ethernet cable, VGA monitor, the communication cable between controller and PC has been connected well, and then check the i-8017W/9017 has been plugged in the controller.
- Step 3: Refer to the Jumper Settings section. Ensure that the Differential/Single-ended selection jumper is in the Differential position. Connect a stable signal source to the module (e.g., a battery output) using the differential wiring method.

**Step 4:** Next, check the communication between controller and PC is fine or not, and download the demo program files to the controller.

| PRRODUCT     | CPU       | DOWNLOAD LINK                                       |
|--------------|-----------|-----------------------------------------------------|
| LP-8x4x      | PXA270    | https://www.icpdas.com/en/download/show.php?num=982 |
| LP-8x2x/9000 | AM335x    | https://www.icpdas.com/en/download/show.php?num=915 |
| LX-8000/9000 | x86/E38xx | http://www.icpdas.com/en/download/show.php?num=904  |

## 3. API introduction

ICPDAS supplies a range of C/C++ API functions for I-8017HW series modules.

When developing a program, refer to either the 8017HW.h header file, or the API functions described in the following sections for more detailed information.

ICPDAS also supplies a range of C# function that can be used to develop.NET programs, these functions are ported from the relevant C/C++ functions.

Download link: <a href="https://www.icpdas.com/en/download/show.php?num=2323">https://www.icpdas.com/en/download/show.php?num=2323</a>

### **API Naming Table**

The following table shows the API names on different platforms and the beginning of API.

| Diatform    | Due du et incluide d            | API prefix characters | S               |  |
|-------------|---------------------------------|-----------------------|-----------------|--|
| Platiorm    |                                 | C / C++               | C#              |  |
| Windows CE5 | I-8017HW / I-8017HCW /I-8017DW  |                       |                 |  |
| Windows CE6 | I-8017HW / I-8017HCW /I-8017DW  |                       | "pac8017HWNet.  |  |
| Windows CE7 | I-8017HW / I-8017HCW /I-8017DW  | "pac_i8017W_"         |                 |  |
| WINDOWS CE7 | I-9017 / I-9017-15 / I-9017C-15 |                       | + function name |  |
|             | I-8017HW / I-8017HCW /I-8017DW  |                       |                 |  |
| WES         | I-9017 / I-9017-15 / I-9017C-15 |                       |                 |  |
| MiniOS7     |                                 | "i8017W_"             |                 |  |
| WINIOS7     | 1-801/HW / 1-801/HCW /1-801/DW  | + function name       |                 |  |
|             |                                 | "i8017W_"             | NUU             |  |
| Linuu       | 1-801/HW / 1-801/HCW /1-801/DW  | + function name       | NUII            |  |
|             |                                 | "I9017_"              |                 |  |
|             | I-9017 / I-9017-15 /I-9017C-15  |                       |                 |  |

The following is an overview of the functions provided in the 8017HW.lib and pac\_i8017HW.lib.

### API for I-8017HW series and I-9017 series

| ΑΡΙ                                                           | Description                                                                               |
|---------------------------------------------------------------|-------------------------------------------------------------------------------------------|
| i8017H_Init<br>pac_i8017HW_Init                               | Used to initialize the module                                                             |
| i8017H_GetFirmwareVersion<br>pac_i8017HW_GetFirmwareVersion   | Used to read the firmware (FPGA) version information                                      |
| i8017H_GetLibVersion<br>pac_i8017HW_GetLibVersion             | Used to read the version and build information for the currently installed Library        |
| i8017H_GetLibDate<br>pac_i8017HW_GetLibDate                   | Used to read the build date information for the currently installed Library               |
| i8017H_GetSingleEndJumper<br>pac_i8017HW_GetSingleEndJumper   | Used to read the status of the input jumper (Differential or Single-ended mode)           |
| i8017H_ReadAl<br>pac_i8017HW_ReadAl                           | Used to read the Analog Input value from a specific channel in float format               |
| i8017H_ReadAI_AVG<br>pac_i8017HW_ReadAI_AVG                   | Used to read the average Analog input value from a specific channel in float format       |
| i8017H_ReadAlHex<br>pac_i8017HW_ReadAlHex                     | Used to read the Analog Input value from a specific channel in 16-bit hexadecimal format  |
| i8017H_ReadAlHex_AVG<br>pac_i8017HW_ReadAlHex_AVG             | Used to read the average Analog input value from a specific channel in hexadecimal format |
| i8017H_ReadGainOffset_Info<br>pac_i8017HW_ReadGainOffset_Info | Used to read the calibrated voltage Gain and Offset values                                |

### API for I-9017 and I-9017C-15:

| ΑΡΙ                            | Description                                         |
|--------------------------------|-----------------------------------------------------|
| i8017H_Read_mA_GainOffset      | Used to read the calibrated current Gain and Offset |
| pac_i8017HW_Read_mA_GainOffset | values                                              |

### API for I-9017-15

| ΑΡΙ                          | Description                                        |
|------------------------------|----------------------------------------------------|
| i8017H_Select_SingleEnd      | Used to set the Single-ended/ differential mode of |
| pac_i8017HW_Select_SingleEnd | I-9017-15.                                         |

### API for I-9017-15

| ΑΡΙ                          | Description                                        |
|------------------------------|----------------------------------------------------|
| i8017H_Select_SingleEnd      | Used to set the Single-ended/ differential mode of |
| pac_i8017HW_Select_SingleEnd | I-9017-15.                                         |

### API for I-8017DW

| ΑΡΙ                          | Description                                    |
|------------------------------|------------------------------------------------|
| i8017H_Get_D_Sub_Status      | Used to get connector status between D sub and |
| pac_i8017HW_Get_D_Sub_Status | 8017DW.                                        |

## 3.1. i8017H\_Init / pac\_i8017HW\_Init

This function is used to initialize the module and must be called at least once before using any other function.

#### **Syntax**

For MiniOS7

short i8017HW\_Init(int slot);

For Windows (CE and WES)

short pac\_i8017HW\_Init(int slot);

#### **For Linux**

short I8017\_Init(int slot);
short I9017\_Init(int slot);

// for LinPAC-8000 // for LinPAC-9000, LX-9000

### **Parameters**

#### slot:

Specific slot number (0 - 7), except range of slot is number  $1 \sim 8$  for LinPAC.

### **Return Values**

Refer to Appendix A: "Error Code" for more details.
# [C/C++]

int slot;

i8017HW\_Init(slot);

# [C#]

int slot;

pac8017HW.Init(slot);

```
int main(){
    int slot, ret;
    ret=Open_Slot(slot);
    if (ret > 0) {
        printf("Open Slot%d failed, return value=%d \n", slot, ret);
        return (-1);
    }
    l8017_lnit(slot);
    Close_Slot(slot);
    return 0;
}
```

# 3.2. i8017H\_GetFirmwareVersion / pac\_i8017HW\_GetFirmwareVersion

This function is used to read the firmware (FPGA) version information for the module.

### **Syntax**

For MiniOS7

short i8017HW\_GetFirmwareVersion(int slot, short\* firmware);

For Windows (CE and WES)

short pac\_i8017HW\_GetFirmwareVersion(int slot, short\* firmware);

#### **For Linux**

short I8017\_GetFirmwareVersion(int slot, short\* firmware); short I9017\_GetFirmwareVersion(int slot, short\* firmware); // for LinPAC-8000 // for LP-9000, LX-9000

#### **Parameters**

#### slot

Specific slot number (0 - 7), except range of slot is number  $1 \sim 8$  for LinPAC.

#### \*firmware

[Output]The firmware version information for the I-8017 module.

#### **Return Values**

Refer to Appendix A: "Error Code" for more details.

# [C/C++]

int slot;

short firmware;

i8017HW\_GetFirmwareVersion(slot, &firmware);

# [C#]

int slot;

Int16 firmware = 0;

pac8017HWNet.pac8017HW.FirmwareVersion(slot, ref firmware);

```
int main(){
    int slot, ret;
    short firmware;
    ret=Open_Slot(slot);
    if (ret > 0) {
        printf("Open Slot%d failed, return value=%d \n", slot, ret);
        return (-1);
    }
    l8017_Init(slot);
    l8017_GetFirmwareVersion(slot, &firmware);
    Close_Slot(slot);
    return 0;
}
```

# 3.3. i8017H\_GetLibVersion / pac\_i8017HW\_GetLibVersion

This function is used to read the version and build information for the Library.

### **Syntax**

For MiniOS7

short i8017HW\_GetLibVersion(void);

For Windows (CE and WES)

short pac\_i8017HW\_GetLibVersion(void);

### **For Linux**

short I8017\_GetLibVersion(void);
short I9017\_GetLibVersion(void);

// for LinPAC-8000 // for LinPAC-9000, LX-9000

#### **Parameters**

None

### **Return Values**

The version number.

Others: Refer to Appendix A: "Error Code Definitions" for more details.

# [C/C++]

short version;

version = i8017HW\_GetLibVersion();

## [C#]

Int16 version;

version = pac8017HWNet.pac8017HW.LibVersion();

```
int main(){
    int slot, ret;
    short version;
    ret=Open_Slot(slot);
    if (ret > 0) {
        printf("Open Slot%d failed, return value=%d \n", slot, ret);
        return (-1);
    }
    I8017_Init(slot);
    version = i8017HW_GetLibVersion();
    Close_Slot(slot);
    return 0;
}
```

# 3.4. i8017H\_GetLibDate / pac\_i8017HW\_GetLibDate

This function is used to read the build date information for the Library.

### **Syntax**

For MiniOS7

void i8017HW\_GetLibDate(char libDate[]);

For Windows (CE and WES)

void pac\_i8017HW\_GetLibDate(char libDate[]);

### **Parameters**

libDate[]

A string indicating the build date of the Library.

### **Return Values**

Refer to Appendix A: "Error Code" for more details.

### **Examples**

### [C/C++]

char date;

i8017HW\_GetLibDate(date);

### [C#]

string date;

date = pac8017HWNet.pac8017HW.LibDate();

# 3.5. i8017H\_GetSingleEndJumper / pac\_i8017HW\_GetSingleEndJumper

This function is used to read whether the jumper is set to either Differential or Single-ended mode.

### **Syntax**

#### For MiniOS7

short pac\_i8017HW\_GetSingleEndJumper(int iSlot, short\* selectJumper);

For Windows (CE and WES)

short pac\_i8017HW\_GetSingleEndJumper(int iSlot, short\* selectJumper);

### **For Linux**

short I8017\_GetSingleEndJumper(int iSlot, short\* selectJumper); // for LinPAC-8000 short I9017\_GetSingleEndJumper(int iSlot, short\* selectJumper); // for LP-9000, LX-9000

#### **Parameters**

#### iSlot

Specific slot number (0 - 7), except range of slot is number  $1 \sim 8$  for LinPAC.

#### \* selectJumper

[Output] The status of module.

0: Differential Mode

1: Single-ended Mode

#### **Return Values**

Refer to Appendix A: "Error Code" for more details.

# [C/C++]

int slot, jumper;

i8017HW\_GetSingleEndJumper(slot, &jumper);

# [C#]

int slot, jumper;

pac8017HWNet.pac8017HW.SingleEndJumper(slot, ref jumper);

# [C] (For LinPAC)

```
int main(){
    int slot, jumper, ret;
    ret=Open_Slot(slot);
    if (ret > 0) {
        printf("Open Slot%d failed, return value=%d \n", slot, ret);
        return (-1);
    }
    l8017_Init(slot);
    l8017_GetSingleEndJumper(slot, & jumper);
    Close_Slot(slot);
    return 0;
}
```

### Note

The old version LinPAC SDK will show I8017\_GetSingleEndJumper(slot) function in demo, if you want to use new I8017\_GetSingleEndJumper(slot, & jumper) function, it is necessary to install the latest SDK and recompile your examples.

# 3.6. i8017H\_ReadAI / pac\_i8017HW\_ReadAI

This function is used to read the Analog Input value in float format from a specific channel of the module.

#### **Syntax**

### For MiniOS7

short i8017HW\_ReadAl(int iSlot, int iChannel, int iGain, float\* fValue);

For Windows (CE and WES)

short pac\_i8017HW\_ReadAI(int iSlot, int iChannel, int iGain, float\* fValue);

#### **For Linux**

short I8017\_ReadAI(int iSlot, int iChannel, int iGain, float\* fValue); // for LinPAC-8000 short I9017\_ReadAI(int iSlot, int iChannel, int iGain, float\* fValue); // for LP-9000, LX-9000

### **Parameters**

#### iSlot

```
Specific slot number (0 - 7), except range of slot is number 1 \sim 8 for LinPAC.
```

### iChannel

Specifies channel number.

```
For I-8017HW / I-8017HCW / I-8017DW / I-9017 => 0 \sim 8 in differential method; 0 \sim 15 in single-ended method.
```

For I-9017-15 => 0  $\sim$  14 in differential method; 0  $\sim$  29 in single-ended method.

For I-9017C-15 => always 0 ~ 14.

### iGain

```
Specifies the input range: 0: +/- 10.0V 1: +/- 5.0V 2: +/- 2.5V 3: +/- 1.25V 4: +/- 20mA
```

\* fValue

[Output] the analog input value in float format.

### **Return Values**

Others: Refer to Appendix A: "Error Code" for more details.

### Note

I-8017HW series modules equipped with a 14-bit AD chip.

This function will calibrate the data that read from the chip and convert it into 16-bit data. The following pictures show the scale of voltage and data and how to calculate the hexadecimal data into floating data.

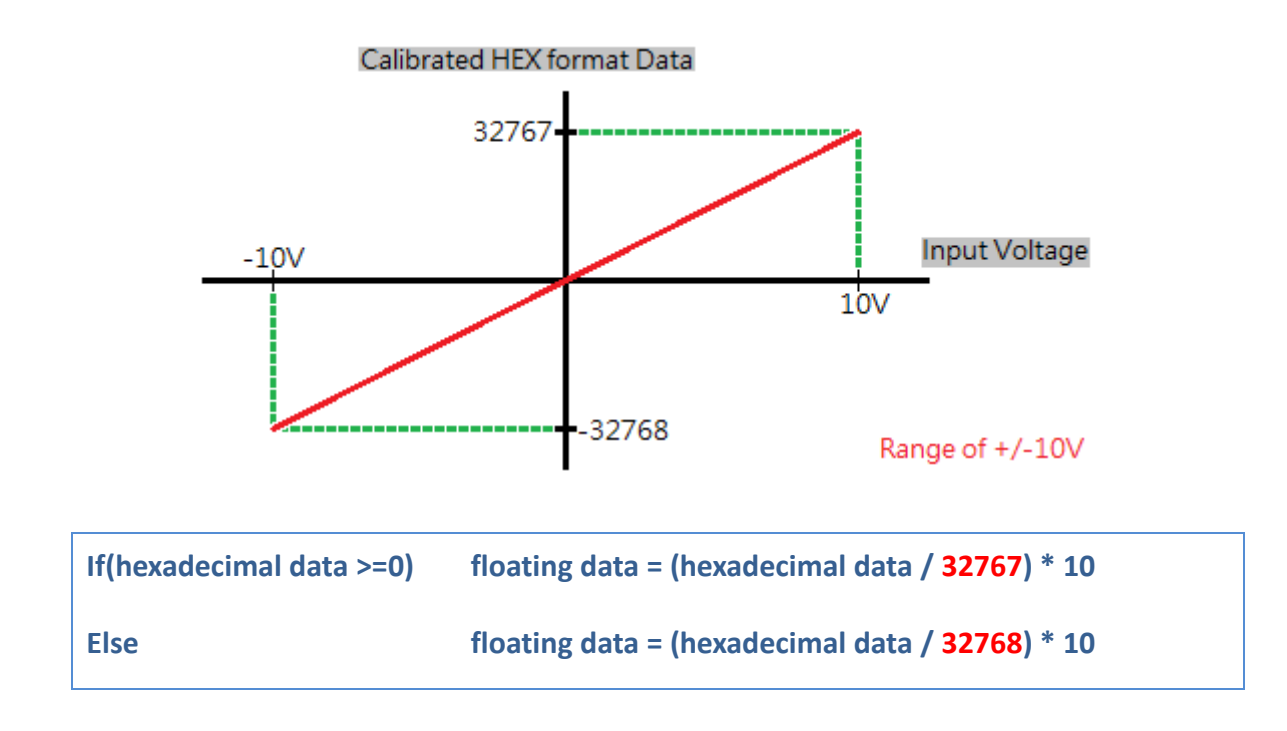

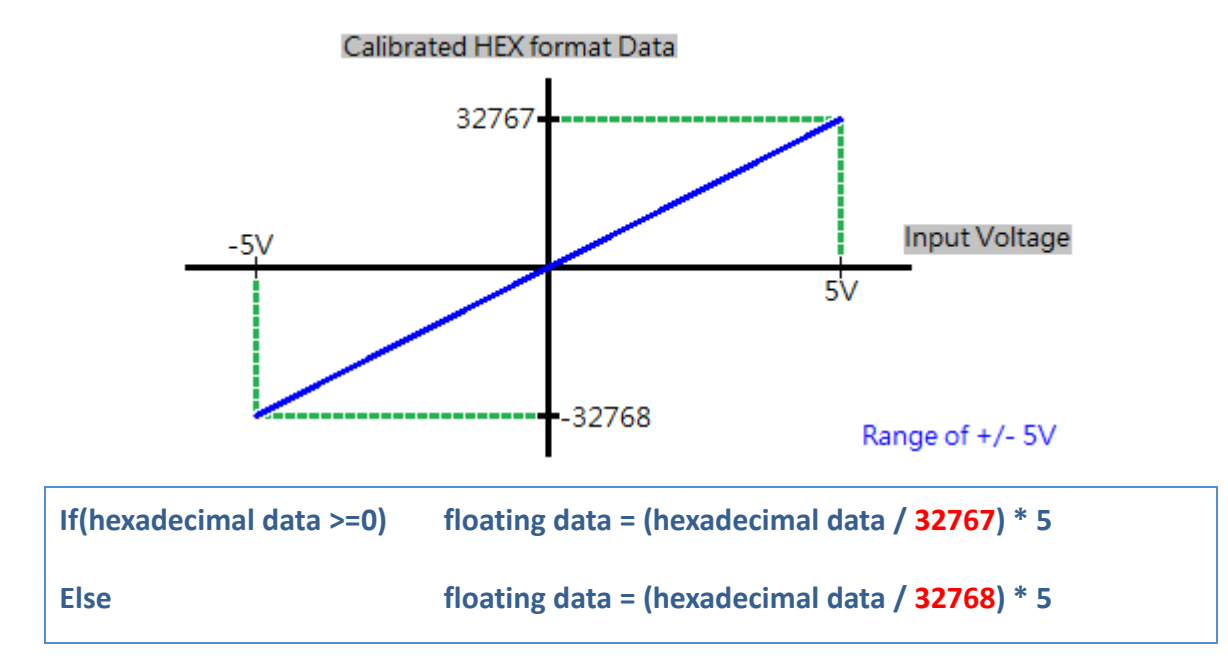

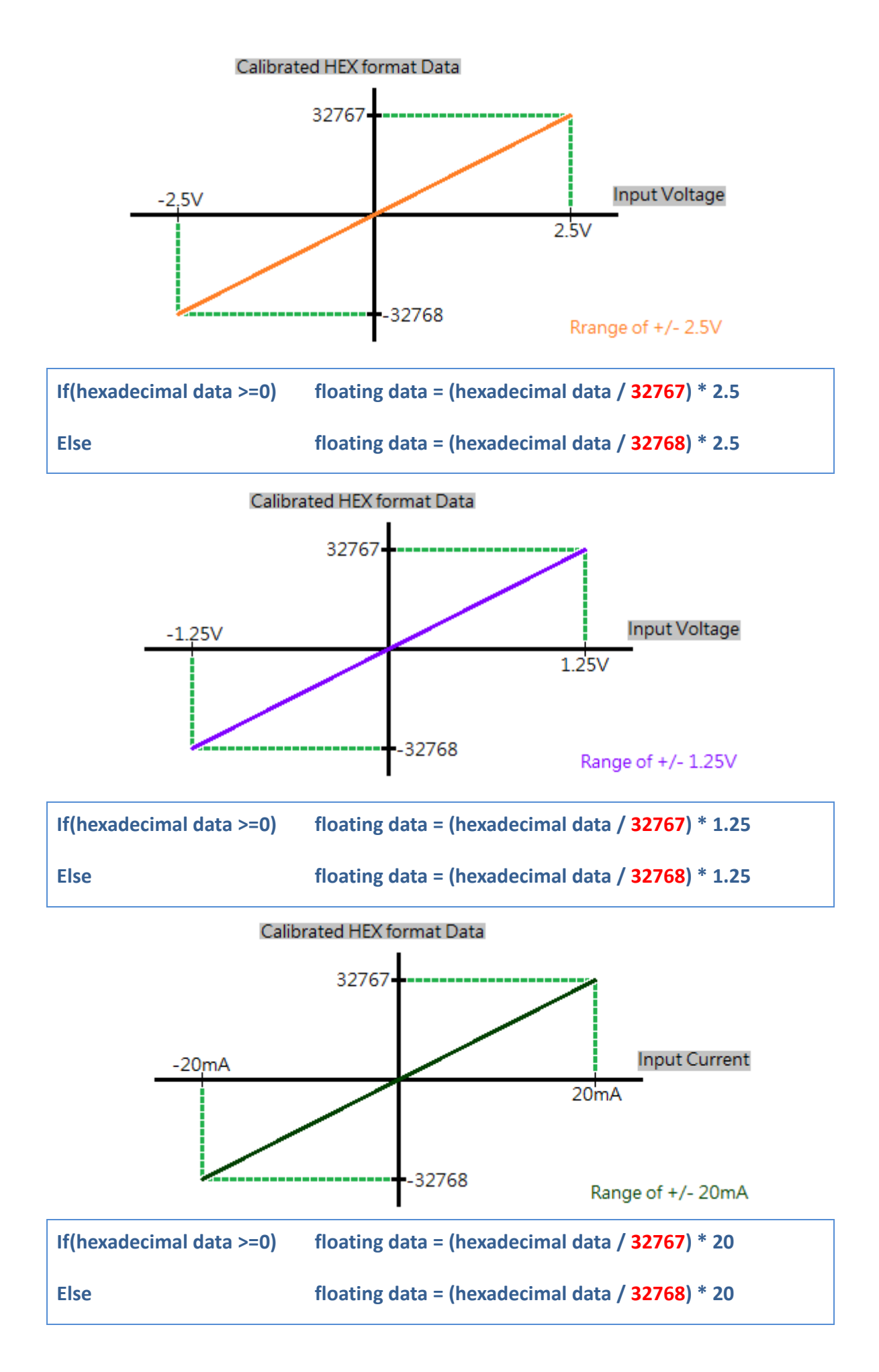

## [C++]

int slot, ch, gain;

float fValue;

pac\_i8017HW\_ReadAl(slot, ch, gain,& fValue);

# [C#]

int slot, ch, gain;

float fValue;

pac8017HWNet.pac8017HW.ReadAl(slot, ch, gain, ref fValue);

```
int main(){
    int slot, ch, gain, ret;
    float fValue;
    ret=Open_Slot(slot);
    if (ret > 0) {
        printf("Open Slot%d failed, return value=%d \n", slot, ret);
        return (-1);
    }
    l8017_Init(slot);
    l8017_ReadAl(slot, ch, gain, &fValue);
    Close_Slot(slot);
    return 0;
}
```

# 3.7. i8017H\_ReadAI\_AVG / pac\_i8017HW\_ReadAI\_AVG

This function is used to read the average Analog Input value in float format from the module.

### **Syntax**

### For MiniOS7

short i8017HW\_ReadAI\_AVG(int slot,int iChannel,int iGain,unsigned short averageCnt, float\* fValue);

### For Windows (CE and WES)

short pac\_i8017HW\_ReadAI\_AVG(int slot,int iChannel,int iGain,unsigned short averageCnt, float\* fValue);

#### **For Linux**

short I8017\_ReadAI\_AVG(int slot, int iChannel, int iGain, unsigned short averageCnt, float\* fValue); // for LinPAC-8000 short I9017\_ReadAI\_AVG(int slot, int iChannel, int iGain, unsigned short averageCnt, float\* fValue); // for LinPAC-9000, LX-9000

### Parameters

### Slot

Specific slot number (0 - 7), except range of slot is number  $1 \sim 8$  for LinPAC.

### iChannel

Specifies the channel number

For I-8017HW / I-8017HCW / I-8017DW / I-9017 => 0 ~ 8 in differential method; 0 ~ 15 in single-ended method.

For I-9017-15 => 0  $\sim$  14 in differential method; 0  $\sim$  29 in single-ended method.

For I-9017C-15 => always 0 ~ 14.

### iGain

```
Specifies the input range: 0: +/- 10.0V 1: +/- 5.0V 2: +/- 2.5V 3: +/- 1.25V 4: +/- 20mA
```

### averageCnt

the average count for each sampling routine.(1 ~ 65535)

### \* fValue

[Output] the analog input value in float format.

## **Return Values**

Others: Refer to Appendix A: "Error Code" for more details.

### Note

The parameter "fValue" is an arithmetic mean value.

This function will read 14-bit AD data many times, depend on the parameter "averageCnt", and add all the values together.

Then, calibrate the average and convert it into 16-bit data

# [C++]

int slot, ch, gain;

unsigned short cnt;

float fValue;

pac\_i8017HW\_ReadAI\_AVG(slot, ch, gain, cnt,& fValue);

## [C#]

int slot, ch, gain;

Uint cnt;

float fValue;

pac8017HWNet.pac8017HW.ReadAI\_AVG(slot, ch, gain, cnt, ref fValue);

| int main(){                                     |  |
|-------------------------------------------------|--|
| int slot, ch, gain;                             |  |
| unsigned short cnt;                             |  |
| float fValue;                                   |  |
| Open_Slot(slot);                                |  |
|                                                 |  |
| I8017_Init(slot);                               |  |
| I8017_ReadAI_AVG(slot, ch, gain, cnt,& fValue); |  |
| Close_Slot(slot);                               |  |
| return 0;                                       |  |
| }                                               |  |

# 3.8. i8017H\_ReadAlHex / pac\_i8017HW\_ReadAlHex

This function is used to read the Analog Input value in 16-bit hexadecimal format.

### **Syntax**

For MiniOS7

short i8017HW\_ReadAIHex(int iSlot,int iChannel,int iGain,short\* iValue);

For Windows (CE and WES)

short pac\_i8017HW\_ReadAIHex(int iSlot,int iChannel,int iGain,short\* iValue);

### [C] (For LinPAC)

short I8017\_ReadAIHex(int iSlot,int iChannel,int iGain,short\* iValue); // for LinPAC-8000 short I9017\_ReadAIHex(int iSlot,int iChannel,int iGain,short\* iValue); // for LP-9000, LX-9000

### Parameters

### iSlot

Specific slot number (0 - 7), except range of slot is number  $1 \sim 8$  for LinPAC.

### iChannel

Specifies the channel number

```
For I-8017HW / I-8017HCW / I-8017DW / I-9017 => 0 \sim 8 in differential method; 0 \sim 15 in single-ended method.
```

For I-9017-15 => 0  $\sim$  14 in differential method; 0  $\sim$  29 in single-ended method.

For I-9017C-15 => always 0 ~ 14.

iGain

Specifies the input range

- 0: +/- 10.0V
- 1: +/- 5.0V
- 2: +/- 2.5V
- 3: +/- 1.25V
- 4: +/- 20mA

\* iValue

[Output] the analog input value in hexadecimal format.

## **Return Values**

Others: Refer to Appendix A: "Error Code" for more details.

### Note

I-8017HW series modules use a 14-bit AD chip.

This function will calibrated the data that read from the chip and convert it into 16-bit data.

The following pictures show the scale of voltage and data.

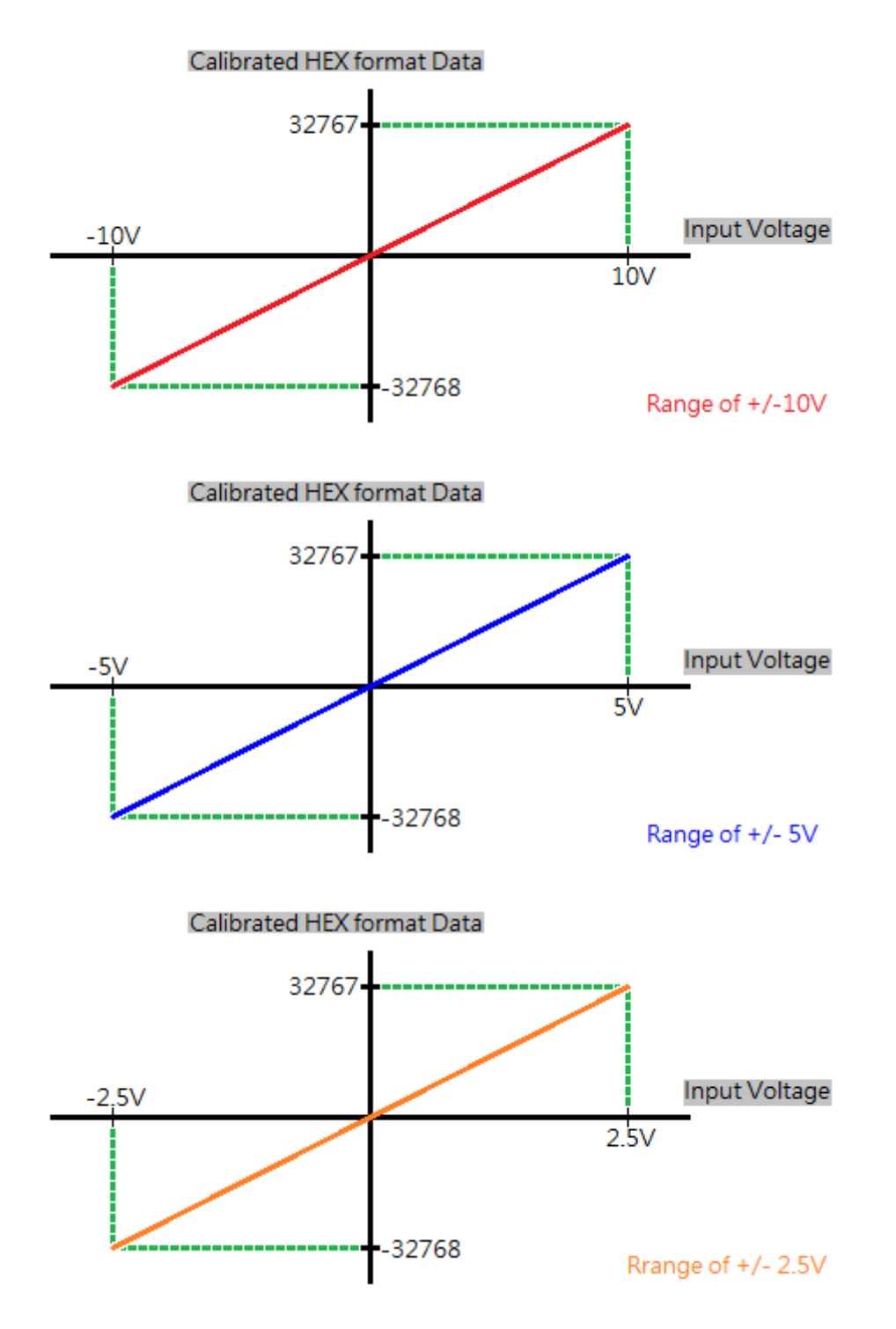

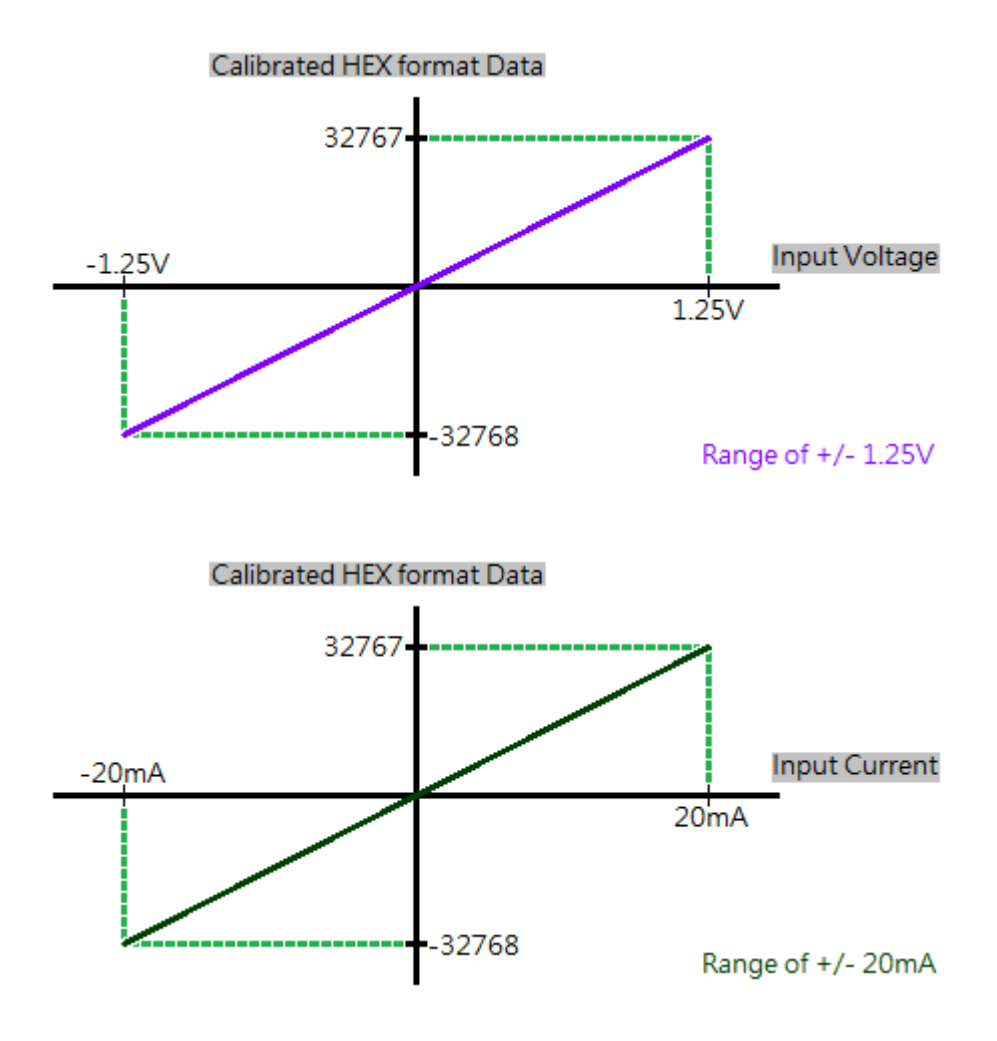

# [C++]

int slot, ch, gain;

short hval;

pac\_i8017HW\_ReadAIHex(slot, ch, gain,& hval);

# [C#]

int slot, ch, gain;

int hval;

pac8017HWNet.pac8017HW.ReadAIHex(slot, ch, gain, ref hval);

# [C] (For LinPAC)

int slot, ch, gain;

short hval;

Open\_Slot(slot); I8017\_Init(slot);

I8017\_ReadAIHex(slot, ch, gain, &hval);

# 3.9. i8017H\_ReadAlHex\_AVG / pac\_i8017HW\_ReadAlHex\_AVG

This function is used to read the average Analog Input value in 16-bit hexadecimal format.

### **Syntax**

### For MiniOS7

short i8017HW\_ReadAIHex\_AVG(int slot,int iChannel,int iGain,unsigned short averageCnt, short\* iValue);

### For Windows (CE and WES)

short pac\_i8017HW\_ReadAIHex\_AVG(int slot,int iChannel,int iGain,unsigned short
averageCnt,
 short\* iValue);

#### **For Linux**

short I8017\_ReadAIHex\_AVG(int slot,int iChannel,int iGain,unsigned short averageCnt,short\*
iValue);

short I9017\_ReadAIHex\_AVG(int slot, int iChannel, int iGain, unsigned short averageCnt, short\* iValue);

### Parameters

### slot

Specific slot number (0 - 7), except range of slot is number  $1 \sim 8$  for LinPAC.

### iChannel

Specifies the channel number

For I-8017HW / I-8017HCW / I-8017DW / I-9017 => 0  $\sim$  8 in differential method; 0  $\sim$  15 in single-ended method.

For I-9017-15 => 0  $\sim$  14 in differential method; 0  $\sim$  29 in single-ended method.

For I-9017C-15 => always 0 ~ 14.

### iGain

```
Specifies the input range: 0: +/- 10.0V 1: +/- 5.0V 2: +/- 2.5V 3: +/- 1.25V 4: +/- 20mA
```

### averageCnt

the average count for each sampling routine.

\* iValue

[Output] the analog input value in hexadecimal format.

### **Return Values**

Others: Refer to Appendix A: "Error Code" for more details.

#### Note

The parameter "iValue" is an arithmetic mean value.

This function will read 14-bit AD data many times, depend on the parameter "averageCnt",

and add all the values together.

Then, calibrate the average and convert it into 16-bit data

# [C++]

int slot, ch, gain; unsigned short cnt;

short hval;

pac\_i8017HW\_ReadAIHex\_AVG(slot, ch, gain, cnt,& hval);

## [C#]

int slot, ch, gain;

uint cnt;

int hval;

pac8017HWNet.pac8017HW.ReadAIHex\_AVG(slot, ch, gain, cnt, ref hval);

```
int main(){
    int slot, ch, gain, ret;
    unsigned short cnt;
    short hval;
    ret=Open_Slot(slot);
    if (ret > 0) {
        printf("Open Slot%d failed, return value=%d \n", slot, ret);
        return (-1);
    }
    I8017_Init(slot);
    I8017_ReadAIHex_AVG(slot, ch, gain, cnt, & hval);
    Close_Slot(slot);
    return 0;
}
```

# 3.10. i8017H\_ReadGainOffset\_Info / pac\_i8017HW\_ReadGainOffset\_Info

This function is used to read the calibrated Gain and Offset values for the I-8017 module inserted in a specific slot

### **Syntax**

# For MiniOS7 short i8017HW\_ReadGainOffset\_Info( int iSlot, int iGain, unsigned short\* iGainValue, short\* iOffsetValue );

For Windows (CE and WES)

```
short pac_i8017HW_ReadGainOffset_Info(
    int iSlot, int iGain, unsigned short* iGainValue, short* iOffsetValue
);
```

#### **For Linux**

short I8017\_ReadGainOffset\_Info(
 int iSlot, int iGain, unsigned short\* iGainValue, short\* iOffsetValue);
 //for LinPAC-8000
short I9017\_ReadGainOffset\_Info(
 int iSlot, int iGain, unsigned short\* iGainValue, short\* iOffsetValue);
 //for LinPAC-9000, LX-9000

### Parameters

iSlot

Specific slot number (0 - 7), except range of slot is number  $1 \sim 8$  for LinPAC.

iGain

Specifies the input range 0: +/- 10.0V 1: +/- 5.0V 2: +/- 2.5V 3: +/- 1.25V 4: +/- 20mA

\*iGainValue

[Output]Specifies the calibrated Gain value

\*iOffsetValue

[Output]Specifies the calibrated Offset value

### **Return Values**

Refer to Appendix A: "Error Code" for more details.

### Examples

### [C++]

Int slot,Gain;

unsigned short GainValue;

short OffsetValue;

short pac\_i8017HW\_ReadGainOffset\_Info(slot, Gain,& GainValue,& OffsetValue);

# [C#]

Int slot,Gain; unsigned short GainValue; short OffsetValue; pac8017HWNet.pac8017HW.GainOffset\_Info(slot, Gain, ref GainValue, ref OffsetValue);

```
int main(){
    int slot, Gain, ret;
    unsigned short GainValue;
    short OffsetValue;
    ret=Open_Slot(slot);
    if (ret > 0) {
        printf("Open Slot%d failed, return value=%d \n", slot, ret);
        return (-1);
    }
    I8017_Init(slot);
    I8017_ReadGainOffset_Info(slot, Gain, &GainValue, &OffsetValue);
    Close_Slot(slot);
    return 0;
}
```

# 3.11. i8017H\_Read\_mA\_GainOffset / pac\_i8017HW\_Read\_mA\_GainOffset

This function is used to read the calibrated Gain and Offset values for the I-9017/I-9017C-15 module inserted in a specific slot.

### **Syntax**

```
For MiniOS7
short i8017H_Read_mA_GainOffset(
int slot, short ch, unsigned short* GainValue, short* offsetValue
);
```

For Windows (CE and WES)

```
short pac_i8017H_Read_mA_GainOffset(
    int slot, short ch, unsigned short* GainValue, short* offsetValue
);
```

#### **For Linux**

short I8017\_Read\_mA\_GainOffset(
 int slot, short ch, unsigned short\* GainValue, short\* offsetValue);
 // for LinPAC-8000
short I9017\_Read\_mA\_GainOffset(
 int slot, short ch, unsigned short\* GainValue, short\* offsetValue);
 //for LP-9000, LX-9000

### Parameters

slot

Specific slot number (0 - 7), except range of slot is number  $1 \sim 8$  for LinPAC.

ch

Specifies the channel

Valid range :

I-8017HCW/I-9017 = 0 to 7

I-9017C-15 = 0 to 14

\* GainValue

Specifies the calibrated Gain value

\* offsetValue

Specifies the calibrated Offset value

### **Return Values**

Refer to Appendix A: "Error Code" for more details.

### **Examples**

## [C/C++]

int slot; short ch; unsigned short GainValue; short OffsetValue; i8017H\_Read\_mA\_GainOffset(slot, ch,& GainValue, & OffsetValue);

# [C#]

Int slot;

Int16 ch;

UInt16 GainValue;

Int16 OffsetValue;

pac8017HWNet.pac8017HW. Ch\_mAGainOffset (slot,ch,ref GainValue,ref OffsetValue);

| <pre>int slot, ret;<br/>short ch;<br/>unsigned short GainValue;<br/>short OffsetValue;<br/>ret=Open_Slot(slot);<br/>if (ret &gt; 0) {<br/>printf("Open Slot%d failed, return value=%d \n", slot, ret);<br/>return (-1);</pre> |
|----------------------------------------------------------------------------------------------------|
| <pre>short ch;<br/>unsigned short GainValue;<br/>short OffsetValue;<br/>ret=Open_Slot(slot);<br/>if (ret &gt; 0) {<br/>printf("Open Slot%d failed, return value=%d \n", slot, ret);<br/>return (-1);</pre>                    |
| unsigned short GainValue;<br>short OffsetValue;<br>ret=Open_Slot(slot);<br>if (ret > 0) {<br>printf("Open Slot%d failed, return value=%d \n", slot, ret);<br>return (-1);                                                     |
| <pre>short OffsetValue; ret=Open_Slot(slot); if (ret &gt; 0) {     printf("Open Slot%d failed, return value=%d \n", slot, ret);     return (-1);</pre>                                                                        |
| ret=Open_Slot(slot);<br>if (ret > 0) {<br>printf("Open Slot%d failed, return value=%d \n", slot, ret);<br>return (-1);                                                                                                    |
| if (ret > 0) {<br>printf("Open Slot%d failed, return value=%d \n", slot, ret);<br>return (-1);                                                                                                    |
| printf("Open Slot%d failed, return value=%d \n", slot, ret);<br>return (-1);                                                                                                    |
| return (-1);                                                                                                    |
|                                                                                                    |
| }                                                                                                    |
| I8017_Init(int slot);                                                                                                    |
| <pre>I8017_Read_mA_GainOffset(slot, ch, &amp;GainValue, &amp;OffsetValue);</pre>                                                                                                    |
| Close_Slot(slot);                                                                                                    |
| return 0;                                                                                                    |
| }                                                                                                    |

# 3.12. i8017H\_Select\_SingleEnd / pac\_i8017HW\_Select\_SingleEnd

This function is used to set the Single-ended/ differential mode of I-9017-15.

### Syntax

For MiniOS7

short i8017HW\_Select\_SingleEnd(int slot, short selection);

For Windows (CE and WES)

short pac\_i8017HW\_Select\_SingleEnd(int slot, short selection);

#### **For Linux**

short I9017\_Select\_SingleEnd(int slot, short selection);

// for LinPAC-9000, LX-9000

#### **Parameters**

#### slot

Specific slot number (0 - 7), except range of slot is number  $1 \sim 8$  for LinPAC.

#### selection

The status of module.

0: Differential Mode

1: Single-ended Mode

### **Return Values**

Refer to Appendix A: "Error Code" for more details.

# [C/C++]

int slot;

short status;

pac\_i8017H\_Select\_SingleEnd(slot, status);

# [C#]

Int slot;

Int16 selection;

pac8017HWNet.pac8017HW. Select\_SingleEnd\_Differential (slot, selection);

| int main(){                                                  |  |
|--------------------------------------------------------------|--|
| int slot, ret;                                               |  |
| short status;                                                |  |
| ret=Open_Slot(slot);                                         |  |
| if (ret > 0) {                                               |  |
| printf("Open Slot%d failed, return value=%d \n", slot, ret); |  |
| return (-1);                                                 |  |
| }                                                            |  |
| I9017_Init(slot);                                            |  |
| I9017_Select_SingleEnd(slot, status);                        |  |
| Close_Slot(slot);                                            |  |
| return 0;                                                    |  |
| }                                                            |  |
|                                                              |  |

# 3.13. i8017H\_Get\_D\_Sub\_Status / pac\_i8017HW\_Get\_D\_Sub\_Status

This function is used to get connector status between D sub and 8017DW.

### **Syntax**

For MiniOS7

short i8017HW\_Get\_D\_Sub\_Status(int iSlot, short\* D\_Sub\_Status);

For Windows (CE and WES)

```
short pac_i8017HW_Get_D_Sub_Status(int iSlot, short* D_Sub_Status);
```

#### **For Linux**

short I8017\_Get\_D\_Sub\_Status(int iSlot, short\* D\_Sub\_Status); // for LinPAC-8000

#### **Parameters**

#### slot

Specific slot number (0 - 7), except range of slot is number  $1 \sim 8$  for LinPAC.

\*D\_Sub\_Status

The status of D\_Sub.

1 : Open

0 : Close

#### **Return Values**

Refer to Appendix A: "Error Code" for more details.

#### Note

function for I-8017DW module only, in the others 8017 series module, the value of D Sub Status will always be 1.

# [C/C++]

int slot;

short status;

pac\_i8017HW\_Get\_D\_Sub\_Status(slot, status);

## [C#]

int slot;

Int16 selection;

pac8017HWNet.pac8017HW.D\_Sub\_Status(slot, selection);

```
int main(){
    int slot, ret;
    short status;
    ret=Open_Slot(slot);
    if (ret > 0) {
        printf("Open Slot%d failed, return value=%d \n", slot, ret);
        return (-1);
    }
    I8017_Init(slot);
    I8017_Get_D_Sub_Status(slot, status);
    Close_Slot(slot);
    return 0;
}
```

# 4. Calibration

Each module calibrated and finished test before shipment, so usually it is unnecessary to calibrate the module again, unless the input impedance is changed or the accuracy is lost.

In order to calibrate the module, the following preparations are required:

- A single stable calibration source, such as a 3 1/2 digit power supply (or better) or a battery output.
- A single 4 1/2 digit voltage meter (15-bit resolution or better)
- A Calibration Program. Please visit ICP DAS website and download demo programs, the calibration program will be inside.

### Tips & Warnings

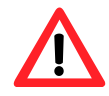

1. An unstable calibration source will cause calibration errors and will affect the accuracy of the data acquisition.

- 2. I-8017HW / I-8017HCW / I-8017DW / I-9017-15 only uses channel 0 to calibrate every type of range.
- 3. The gain and offset value of the range of +/- 20 mA for I-8017HW / I-8017HCW / I-8017DW/I-9017-15 are the same as the range of +/- 2.5V.

If users wish to calibrate +/- 20 mA, calibrate +/- 2.5V will be fine.

- 4. I-9017 only uses channel 0 to calibrate every voltage range.
- 5. I-9017 / I-9017C-15 needs to calibrate every channel one by one within the range of +/- 20mA.

# 4.1. Calibrate I-8017HW series modules on iPAC-8000

### Step 1: Wiring method

Please refer to the "2.1.2. Wiring the iPAC-8000" chapter of the IP-8000 user manual to establish RS-232 connection between the controller and the PC, and connect the power supply to the controller.

Set the Differential/Single-ended jumper to the differential position, connect source and modules in differential mode and connect the voltage or current meter to the wiring, like the following figure:

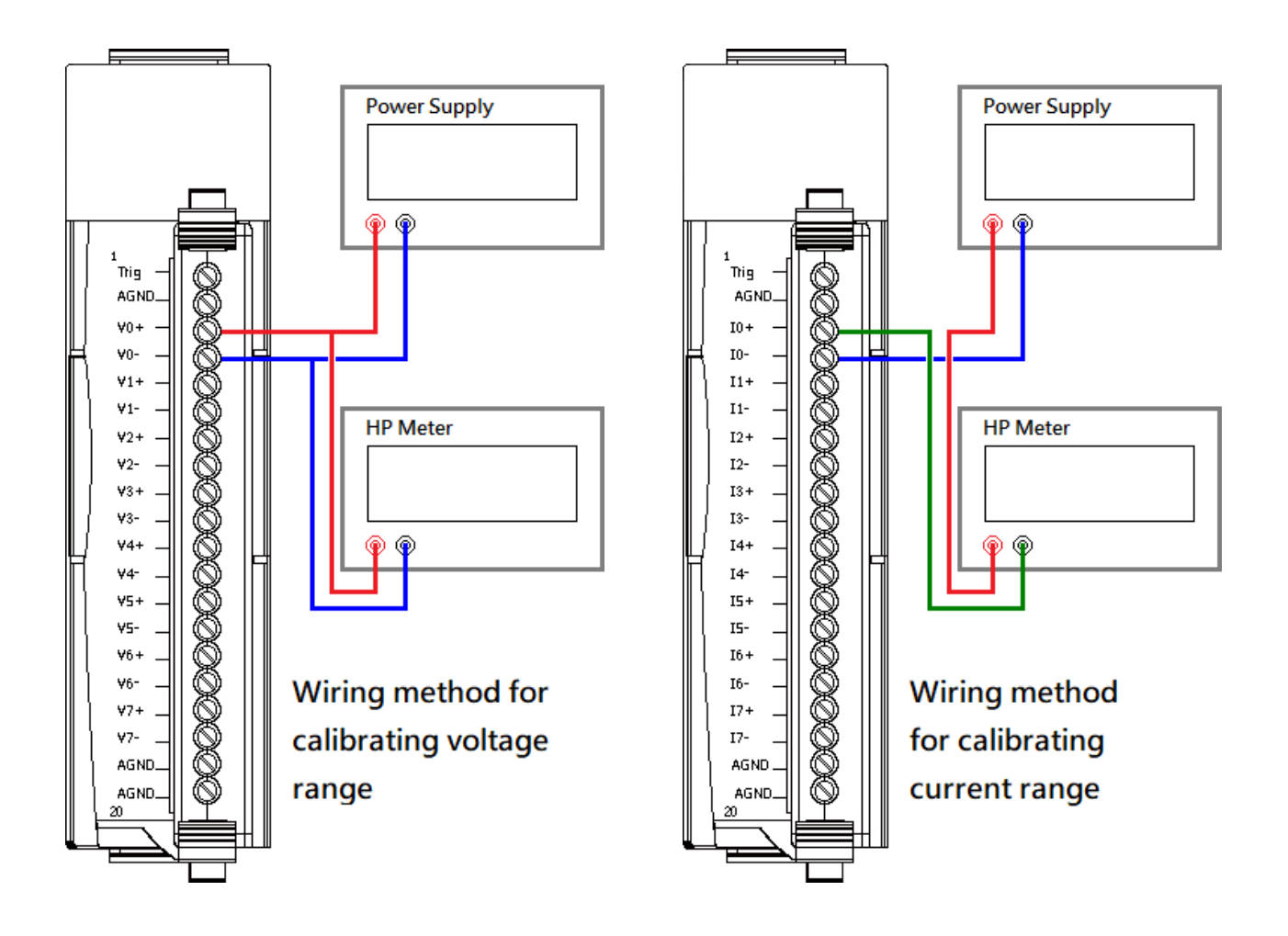

Then, plug module into the controller.
Step 2: Download, upload and execute calibration program

The calibration program can be downloaded in ICP DAS website.

Please refer to the following link:

https://www.icpdas.com/en/download/show.php?num=2323

In order to upload programs, please refer to the "2.2.2. Installing the MiniOS7" and "2.5.2.

Uploading and Executing iPAC-8000 programs" of the IP-8000 user manual to download

MiniOS7 Utility which can help users to upload programs and learn how to operate.

After uploading the calibration program, right click on it and click "Run" to execute it.

| MiniOS7 Utility Version                                                                                        | n 3.2.7                                                                                                    | 🗔 Tools 🔗 Help 🛪                                                                                                    |                                                                                                    |                                                                                                    | _                                                                                                    |                                                   |       |   |
|----------------------------------------------------------------------------------------------------|----------------------------------------------------------------------------------------------------|----------------------------------------------------------------------------------------------------|----------------------------------------------------------------------------------------------------|----------------------------------------------------------------------------------------------------|----------------------------------------------------------------------------------------------------|---------------------------------------------------|-------|---|
| Look in: MiniOS7_Utility                                                                                       |                                                                                                    |                                                                                                    | Lock in: Disk A                                                                                                    | 404,773                                                                                                    | oytes available                                                                                              | ele<br>B                                          |       |   |
| Name<br>bin<br>FIRMWARE<br>OS_IMAGE<br>T188eu.ini<br>load232.dll<br>Mini0S7_Utility.chm<br>Mini0S7_Utility.chw | Size Type<br>File Folder<br>File Folder<br>File Folder<br>1KB INI File<br>1KB URL File<br>88KB DLL File<br>1.01%KB CHN File<br>15KB CHV File | Modified<br>2018/1/23 下午 03.2<br>2018/1/23 下午 03.2<br>2017/5/25 下午 01:3<br>2018/1/23 下午 03.2<br>2007/1/31 下午 12.5<br>2009/10/15 上午 03.2<br>2019/8/14 下午 03.3                                                                                                    | No Name<br>IP_801 Pxc<br>Run<br>Run w<br>Reset<br>Erase                                                                                                    | rith parameters<br>MiniOS F4<br>Disk                                                                                                    | Size  <br>53,915 2011/3                                                                                      | Modified<br>201 上午 11:12:00                       |       |   |
| MiniOS (Juliy) exe<br>MiniOS (Juliy) exe<br>Gurins00.dat<br>Gurins00.dat<br>Gurins001.dat<br>Connection(F2)    | ICod(F5)                                                                                                    | <pre>7188xW1.<br/>7183x for W<br/>[Begin Key<br/>AutoRun:<br/>Autodownloa<br/>Current wor<br/>original ba<br/>now baudrat<br/>Calib<br/>* Calib<br/>* Lat<br/>* Lat<br/>* Lat<br/>* Ple<br/>* to<br/>* ver<br/>***********<br/>* (1)Calib<br/>* (1)Calib<br/>* (2)Calib<br/>* (2)Calib<br/>* (3)Calib<br/>* (4)Calib<br/>* (4)Calib<br/>* (5)Show<br/>* (2)Quit<br/>************************************</pre> | 31 [COM1:115200,N<br>IN 32 version 1.<br>Thread]Curre<br>d files: None<br>k directory="C:<br>udrate = 115200<br>e = 1152001<br>>run #0<br>in slot3<br>************************************ | 8,1],FC=0,CTS-<br>31 (2006/03<br>ant set: Use<br>(ICPDAS\Min<br>for 8017H/8<br>Version = 18<br>voltage sign<br>'H/8017HS f:<br>.2011 by M<br>'************************************ | =1, DIR=C:\[CPDA<br>3/14)[By ICP]<br>= COM 1 115200<br>niOS7_Utility<br>************************************ | AS\MiniOS7_Utili<br>DAS. Tim Tsa<br>0,N,8,1<br>y" | y<br> |   |
|                                                                                                    |                                                                                                    |                                                                                                    |                                                                                                    |                                                                                                    |                                                                                                    |                                                   |       | ~ |

#### Step 3: Calibrate

After execute the program, select the range that needs to be calibrated and press the number corresponding to the range.

| 🔯 7188XW 1.31 [COM1:115200,N,8,1],FC=0,CTS=1, DIR=C:\ICPDAS\Min − □ ×                                                                                                    |   |
|----------------------------------------------------------------------------------------------------|---|
| 7188x for WIN32 version 1.31 (2006/03/14)[By ICPDAS. Tim Tsai.]<br>[Begin Key Thread]Current set: Use COM1 115200,N,8,1<br>AutoRun:<br>Autodownload files: None<br>Current work directory="C:\ICPDAS\Mini0S7_Utility"<br>original baudrate = 115200!<br>now baudrate = 115200! | ^ |
| C837_V2_UDP>run #0<br>8017 Found in slot3<br>************************************                                                                                                    |   |
| <pre>************************************</pre>                                                                                                    |   |

Output stable positive source to channel 0, and type the value displayed on the voltage meter.

Please choose (0~3,r,t,s,q):0 Original Gain=33647 , Offset= 8 for +/- 10V Please input 1st voltage (0.0~+10.0):9.497

Output stable negative source to channel 0, and type the value displayed on the voltage meter.

Point 1=(1D45 Hex) Please input 2nd voltage (0.0~-10.0):<u>-9.488</u> Point 2=(E77C Hex), -6276 y1= 31119.769531, y2=-31090.277344 x1=7493, x2=-6276 New Gain= <u>37012</u>,0ffset=<u>-2734</u>,Save to EEPROM ? (y/n):

Press 'y' to save new gain and offset values

After finish the calibration, press 't' to test calibrated AI data with new gain and offset values, and check whether the AI value is correct or not

| ale de ste ale de ste de ste de ste de ste de ste de ste de ste de ste ste ste ste ste ste ste ste ste st                                                                                                    |        |
|----------------------------------------------------------------------------------------------------|--------|
| <pre>************************************</pre>                                                                                                    |        |
| Please choose (0~3,r,t,s,q): <u>t</u><br>************************************                                                                                                    |        |
| <pre>* (0)Read Gain_0 -10.00V to +10.00V * * (1)Read Gain_1 - 5.00V to + 5.00V * * (2)Read Gain_2 - 2.50V to + 2.50V * * (3)Read Gain_3 - 1.25V to + 1.25V * * (q)quit * ***********************************</pre> |        |
| Please choose (0~3,q): <u>0</u><br>Please input voltage source (-10.0~+10.0) to 8017<br>Press any key continue,'q' quit<br>AI value=-9.4197<br>AI value=-9.4610<br>AI value=-9.4460                                | module |

## 4.2. Restore I-8017HW series modules to defaults on iPAC-8000

#### Step 1: Download, upload and execute calibration program

The calibration program can be downloaded in ICP DAS website.

Please refer to the following link:

https://www.icpdas.com/en/download/show.php?num=2323

In order to upload programs, please refer to the "2.2.2. Installing the MiniOS7" and "2.5.2.

Uploading and Executing iPAC-8000 programs" of the IP-8000 user manual to download

MiniOS7 Utility which can help users to upload programs and learn how to operate.

After uploading the calibration program, right click on it and click "Run" to execute it.

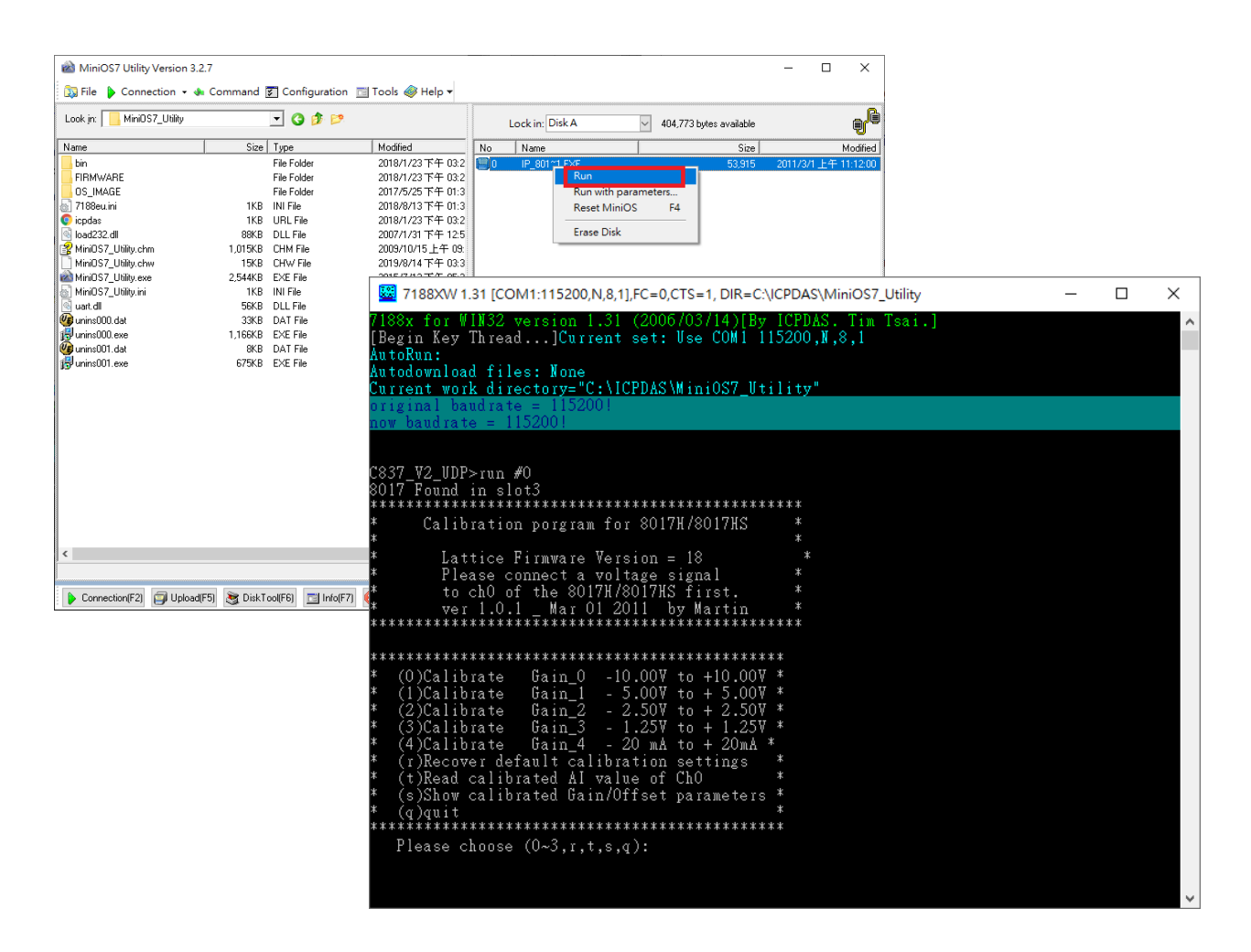

#### Step 2: Restore defaults

After execute the program, press 'r' to restore defaults.

```
7188XW 1.31 [COM1:115200,N,8,1],FC=0,CTS=1, DIR=C:\ICPDAS\MiniOS7_Utility
                                                                                                                                    \times
            or WIN32 version 1.31 (2006/03/14)[By ICPDAS.
                                                                                               Tim Tsai.]
 Begin Key Thread...]Current set: Use COM1 115200,N,8,1
AutoRun:
Autodownload files: None
Current work directory="C:\ICPDAS\MiniOS7_Utility"
Calibration porgram for 8017H/8017HS
              Lattice Firmware Version = 9
             Please connect a voltage signal
to ch0 of the 8017H/8017HS first.
ver 1.0.1 Mar 01 2011 by Martin
                                                                                    *
.
********
                                                                          ******
Gain_0 -10.00V to +10.00V *
Gain_1 - 5.00V to + 5.00V *
Gain_2 - 2.50V to + 2.50V *
Gain_3 - 1.25V to + 1.25V *
     (0)Calibrate
    (1)Calibrate
(2)Calibrate
    (3)Calibrate Gain_3 - 1.25V to + 1.25
(r)Recover default calibration settings
     (t)Read calibrated AI value of ChO
(s)Show calibrated Gain/Offset parameters
* (q)quit
*****
    Please choose (0~3,r,t,s,q):
                               Gain_0 -10.00V to +10.00V
Gain_1 - 5.00V to + 5.00V
Gain_2 - 2.50V to + 2.50V
Gain_3 - 1.25V to + 1.25V
     (O)Calibrate
    (1)Calibrate
(2)Calibrate
                                                                                *
     (3)Calibrate
    (r)Recover default calibration settings *
(t)Read calibrated AI value of ChO *
(s)Show calibrated Gain/Offset parameters *
Please choose (0~3,r,t,s,q):r

        Backup default Gain/Offset parameters settings

        +/- 10V
        Gain =34058 Offset =-26

        +/- 5V
        Gain =34061 Offset =-27

        +/- 2.5V
        Gain =34059 Offset =-21

        +/- 1.25V
        Gain =34048 Offset =-23

        +/- 20mA
        Gain =34059 Offset =-21

        Gain/Offset parameters which in using

        +/- 10V
        Gain = 34058 Offset = -26

        +/- 5V
        Gain = 34061 Offset = -27

        +/- 2.5V
        Gain = 34059 Offset = -21

        1.250
                              Gain =34048 Offset =-23
Gain =34059 Offset =-21
        20mA
```

# 4.3. Calibrate the I-8017HW series modules on WinCE and WES units

### Step 1: Wiring method

Set the Differential/Single-ended jumper to the differential position, connect source and modules in differential mode and connect the voltage or current meter to the wiring, like the following figure:

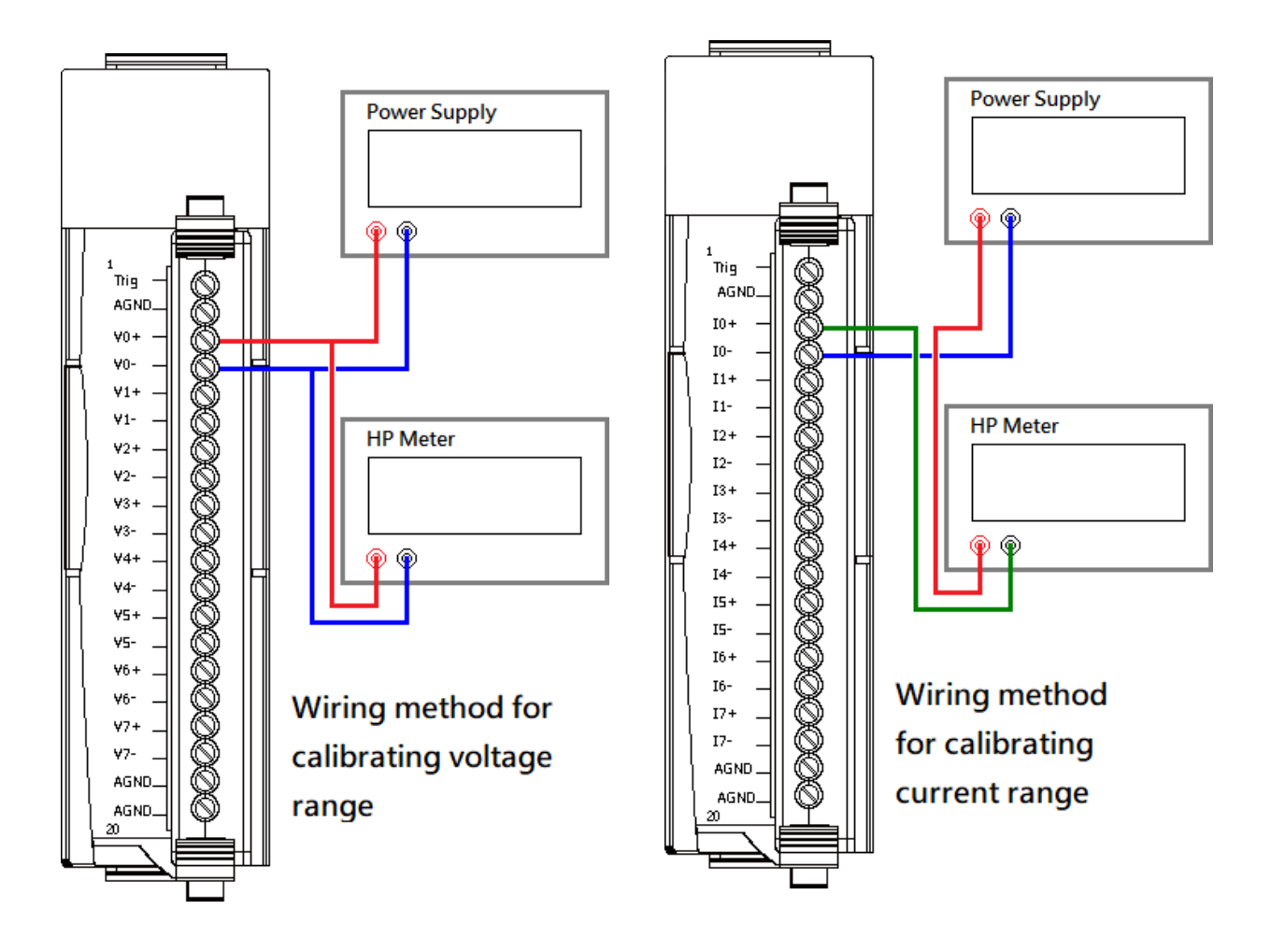

Then, plug module into the controller.

### Step 2: Download and execute calibration program

The calibration program can be downloaded in ICP DAS website.

Please refer to the following link:

https://www.icpdas.com/en/download/show.php?num=2323

#### Step 3: Calibrate

After execute the program, please follow the steps one by one.

Select the index where the module is.

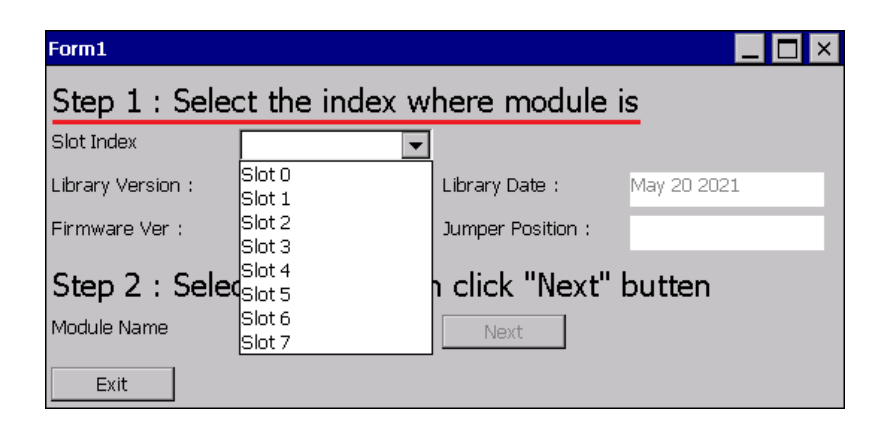

Select the name of module and click "Next" button.

| Form1             |                                   |                   |                 | _           |                  |                 |           |                       |
|-------------------|-----------------------------------|-------------------|-----------------|-------------|------------------|-----------------|-----------|-----------------------|
| Step 1 : Sele     | ct the index w                    | here module       | e is            |             |                  |                 |           |                       |
| Slot Index        | Slot 3 💌                          |                   |                 |             |                  |                 |           |                       |
| Library Version : | 3110                              | Library Date :    | May 20          | ) 2021      |                  |                 |           |                       |
| Firmware Ver :    | 9                                 | Jumper Position : | Differe         | ntial       |                  |                 |           |                       |
| Step 2 : Sele     | ct module the                     | n click "Next     | " butte         | en          |                  |                 |           |                       |
| Module Name       | I-8017HW / I-8017h                | Next              |                 | _           |                  |                 |           |                       |
| Exit              | I-9017<br>I-9017-15<br>I-9017C-15 | I-8017HW /        | I-8017HC        | 1-801       | 7DW              |                 |           |                       |
|                   |                                   | Step 3 St         | ep 4,5 Step     | ) 6,7 Step  | 8                |                 |           |                       |
|                   |                                   | Step 3            | : Selec         | t the ii    | nput range       | e to be         | calibra   | ated                  |
|                   |                                   |                   | Range :         | +/- 1       | .0.0V 🔽          |                 |           |                       |
|                   |                                   |                   | TIP:Ran         | ge +/- 2.5' | V and range +/-2 | 0 mA are t      | he same g | gain and offset vaue. |
|                   |                                   |                   | The <u>U</u> SI | NG gain, o  | ffset value :    | The <u>D</u> EF | AULT gain | , offset value :      |
|                   |                                   |                   | Gain :          | Offset :    |                  | Gain :          | Offset :  |                       |
|                   |                                   | +/- 10V           | 34058           | -26         |                  | 34058           | -26       |                       |
|                   |                                   | +/- 5V            | 34061           | -27         |                  | 34061           | -27       |                       |
|                   |                                   | +/- 2.5V          | 34059           | -21         |                  | 34059           | -21       |                       |
|                   |                                   | +/- 1.25\         | 34048           | -23         |                  | 34048           | -23       |                       |
|                   |                                   | +/- 20m/          | 34059           | -21         |                  | 34059           | -21       |                       |
|                   |                                   |                   |                 |             |                  | Restore         | Defaults  |                       |
|                   |                                   |                   |                 |             |                  |                 |           |                       |
|                   |                                   | Exit              |                 |             |                  |                 |           |                       |

Change to "page Step 4,5",

Output stable positive source to channel 0 and type the value displayed on the voltage meter, then Click "Read" button.

| I-8017HW / I-8017HCW / I-8017DW                                                                                                    |
|----------------------------------------------------------------------------------------------------|
| Step 3 Step 4,5 Step 6,7 Step 8                                                                                                    |
| Step 4 : Connect a stable <u>P</u> OSITIVE source to                                                                                                    |
| channel 0 and voltage meter                                                                                                    |
|                                                                                                    |
| Step 5 : Input the value displayed on voltage meter                                                                                                    |
| then click "Read" button                                                                                                    |
| Voltage meter(float foramt,unit : V) : 9.6848<br>TIP: The closer the input voltage is to the UPPER limit of the range, the better. EX :<br>Range : +/-10V, Input Voltage : 9.5V |
| Read<br>Channel D(Not calibrated, Unit : V) : 9.3337                                                                                                    |
|                                                                                                    |
| Exit                                                                                                    |

Change to "page Step 6,7",

Output stable negative source to channel 0 and type the value displayed on the voltage meter, then Click "Read" button.

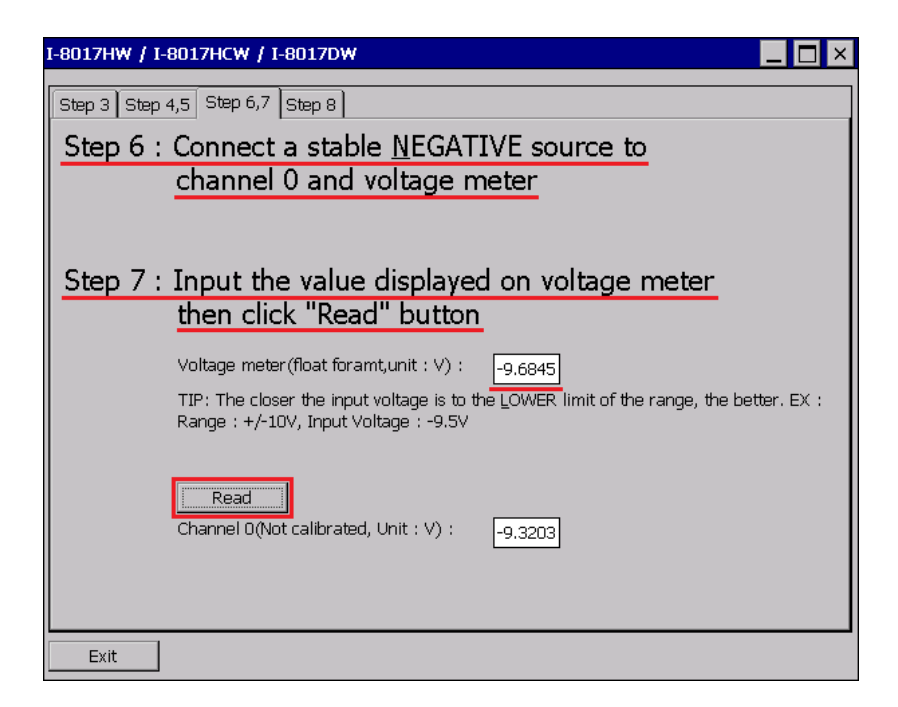

Change to "page Step 8",

Click "Test" to read calibrated AI data with new and original gain and offset values , and check whether the new gain and offset values are correct or not.

| I-8017HW / I                                | -8017HCW / I-8017DW                                                                |                                                                                |  |  |  |  |  |  |  |  |  |  |
|---------------------------------------------|------------------------------------------------------------------------------------|--------------------------------------------------------------------------------|--|--|--|--|--|--|--|--|--|--|
| Step 3 Step 4,5 Step 6,7 Step 8             |                                                                                    |                                                                                |  |  |  |  |  |  |  |  |  |  |
| Step 8 : Test / Save new gain, offset value |                                                                                    |                                                                                |  |  |  |  |  |  |  |  |  |  |
|                                             | The following are the new and original gain and offset values.                     |                                                                                |  |  |  |  |  |  |  |  |  |  |
|                                             | Click "Test" button to read AI and check ca                                        | librate successfully or not.                                                   |  |  |  |  |  |  |  |  |  |  |
|                                             | The <u>N</u> EW gain, offset value :                                               | The <u>O</u> RIGINAL gain, offset value :                                      |  |  |  |  |  |  |  |  |  |  |
|                                             | Gain : 34024 Offset : 0                                                            | Gain : 34058 Offset : -26                                                      |  |  |  |  |  |  |  |  |  |  |
|                                             | Calibrated AI Data with new gain,<br>offset values<br>NEW: -9.6777<br>Test<br>SAVE | Calibrated AI Data with original gain,<br>offset values<br>ORI: <u>-9.6987</u> |  |  |  |  |  |  |  |  |  |  |
| Exit                                        |                                                                                    |                                                                                |  |  |  |  |  |  |  |  |  |  |

Click "SAVE" to save new gain and offset values.

| I-8017HW / I-                   | 8017HCW / I-801                                                                                               | L7DW                                                                    |                                                         |  |  |  |  |  |  |  |  |  |
|---------------------------------|----------------------------------------------------------------------------------------------------|-------------------------------------------------------------------------|---------------------------------------------------------|--|--|--|--|--|--|--|--|--|
| Step 3 Step 4,5 Step 6,7 Step 8 |                                                                                                    |                                                                         |                                                         |  |  |  |  |  |  |  |  |  |
| Step 8 :                        | Step 8 : Test / Save new gain, offset value<br>The following are the new and original gain and offset values. |                                                                         |                                                         |  |  |  |  |  |  |  |  |  |
|                                 | Click "Test" buttor                                                                                           | Click "Test" button to read AI and check calibrate successfully or not. |                                                         |  |  |  |  |  |  |  |  |  |
|                                 | The <u>N</u> EW gain, of                                                                                      | fset value :                                                            | The ORIGINAL gain, offset value :                       |  |  |  |  |  |  |  |  |  |
|                                 | Gain : 34024                                                                                                  | Offset : 0                                                              | Gain : 34058 Offset : -26                               |  |  |  |  |  |  |  |  |  |
|                                 | Calibrated AI Data<br>offset values                                                                           | a with new gain,                                                        | Calibrated AI Data with original gain,<br>offset values |  |  |  |  |  |  |  |  |  |
|                                 | NEW: -9.6777                                                                                                  | 7                                                                       | ORI: -9.6987                                            |  |  |  |  |  |  |  |  |  |
|                                 | Test     SAVE       SAVE     Are you sure to save new settings?       Yes     No                              |                                                                         |                                                         |  |  |  |  |  |  |  |  |  |
| Exit                            |                                                                                                    |                                                                         |                                                         |  |  |  |  |  |  |  |  |  |

## 4.4. Restore I-8017HW series modules to defaults on WinCE and WES units

#### Step 1: Download and execute calibration program

The calibration program can be downloaded in ICP DAS website.

Please refer to the following link:

https://www.icpdas.com/en/download/show.php?num=2323

#### Step 2: Restore defaults

After execute the program, please follow the steps one by one.

Select the index where the module is.

| Form1                                     |                  |                   |             |  |  |  |  |  |  |  |  |  |
|-------------------------------------------|------------------|-------------------|-------------|--|--|--|--|--|--|--|--|--|
| Step 1 : Select the index where module is |                  |                   |             |  |  |  |  |  |  |  |  |  |
| Slot Index                                | <b>•</b>         |                   |             |  |  |  |  |  |  |  |  |  |
| Library Version :                         | Slot 0<br>Slot 1 | Library Date :    | May 20 2021 |  |  |  |  |  |  |  |  |  |
| Firmware Ver :                            | Slot 2<br>Slot 3 | Jumper Position : |             |  |  |  |  |  |  |  |  |  |
| Step 2 : Selec                            | Slot 4<br>Slot 5 | n click "Next"    | butten      |  |  |  |  |  |  |  |  |  |
| Module Name                               | Slot 6<br>Slot 7 | Next              |             |  |  |  |  |  |  |  |  |  |
| Exit                                      |                  | -                 |             |  |  |  |  |  |  |  |  |  |

Select the name of module and click "Next" button.

| Form1                                                                 |                                                                                                    |
|-----------------------------------------------------------------------|----------------------------------------------------------------------------------------------------|
| Step 1 : Select the index where module is                             | 1-8017HW / 1-8017HCW / 1-8017DW                                                                                                    |
| Slot Index Slot 3                                                     | Step 3 Step 4,5 Step 6,7 Step 8                                                                                                    |
| Library Version: 3110 Library Date: Ma                                | ay 20 Step 3 : Select the input range to be calibrated                                                                                                    |
| Firmware Ver : 9 Jumper Position :                                    | Range : +/- 10.0V  TIP:Range +/- 2.5V and range +/-20 mA are the same gain and offset vaue.                                                                                                    |
| Step 2 : Select module then diet "No C" bu                            | The USING gain, offset value : The DEFAULT gain, offset value :                                                                                                    |
| Module Name<br>I-8017HW / I-8017HC<br>Exit<br>I-9017-15<br>I-9017C-15 | Gain:       Offset :       Gain:       Offset :         +/- 10V       34058       -26       34058       -26         +/- 5V       34061       -27       34061       -27         +/- 2.5V       34059       -21       34059       -21         +/- 1.25V       34048       -23       34048       -23         +/- 2.0mA       34059       -21       34059       -21         Restore Defaults |

Click "Restore Defaults" button.

| I-8017HW / I        | I-8017HW / I-8017HCW / I-8017DW                                          |                           |                                          |  |  |  |  |  |  |  |  |  |
|---------------------|--------------------------------------------------------------------------|---------------------------|------------------------------------------|--|--|--|--|--|--|--|--|--|
| Step 3 Step         | Step 3 Step 4,5 Step 6,7 Step 8                                          |                           |                                          |  |  |  |  |  |  |  |  |  |
| Step 3 :            | Step 3 : Select the input range to be calibrated                         |                           |                                          |  |  |  |  |  |  |  |  |  |
| Range : +/- 10.0V 💌 |                                                                          |                           |                                          |  |  |  |  |  |  |  |  |  |
|                     | TIP:Range +/- 2.5V and range +/-20 mA are the same gain and offset vaue. |                           |                                          |  |  |  |  |  |  |  |  |  |
|                     | The <u>U</u> SI                                                          | NG gain, offset value :   | The <u>D</u> EFAULT gain, offset value : |  |  |  |  |  |  |  |  |  |
|                     | Gain :                                                                   | Offset :                  | Gain : Offset :                          |  |  |  |  |  |  |  |  |  |
| +/- 10V             | 34024                                                                    | 0 Restore Checking        | × 26                                     |  |  |  |  |  |  |  |  |  |
| +/- 5V              | 34061                                                                    | -2: Are you sure to resto | pre defaults? 27                         |  |  |  |  |  |  |  |  |  |
| +/- 2.5V            | 34059                                                                    | -2: <u>Y</u> es           | <u>No</u> 21                             |  |  |  |  |  |  |  |  |  |
| +/- 1.25V           | 34048                                                                    | -23                       | 34048 -23                                |  |  |  |  |  |  |  |  |  |
| +/- 20mA            | 34059                                                                    | -21                       | 34059 -21                                |  |  |  |  |  |  |  |  |  |
|                     |                                                                          |                           | Restore Defaults                         |  |  |  |  |  |  |  |  |  |
|                     |                                                                          |                           |                                          |  |  |  |  |  |  |  |  |  |
| Exit                |                                                                          |                           |                                          |  |  |  |  |  |  |  |  |  |

# 5. Troubleshooting

This chapter discusses how to solve some common problems you may encounter.

This chapter contains:

- How to verify the AI function on a WinCE or WES PAC Service/Request Requirements
- What to do when the data read from the module seems unstable

# 5.1. Verifying Analog Input functionality on a WinCE or WES PAC device

If the data read from the module is inconsistent with the input signal, and you would like to confirm the input function, the pac\_i8017W\_Utility.exe tool may be helpful. The utility can only be used with modules designed for controllers using the WinCE and WES platforms and is located in the I-8017W C# demo program folder for the controller. (See the Location of the Demo Programs section for more details)

#### Step 1: Connect a stable signal to the module.

- a. Connect your input signal according to whether differential or single-ended Jumper settings are used. (See the Jumper Settings section for more details)
- b. The input range can be from -10 V to +10 V.
- c. Insert the module into a slot in a Windows platform controller and then power on the controller.

#### **Tips & Warnings**

- 1. A battery output should provide a stable enough signal.
- 2. A 125  $\Omega$  resistor is required when measuring current input.
- 3. If the result is not as stable as the input signal when measuring the voltage using the differential input type, it is recommended that an additional wire is connected between the Vn- and the AGND (analog ground) pins to enhance the accuracy. Note that this method has no benefit in enhancing accuracy when measuring current input.

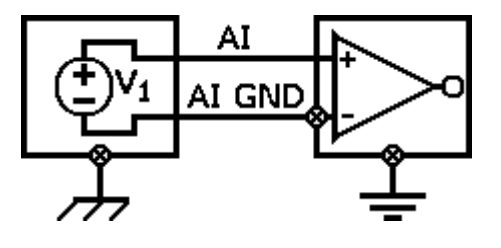

#### Step 2: Launch the pac i8017W Utility.exe

#### Step 3: Read the information from the module

- a. Select the slot that the module is connected to from the slot index drop-down list.
- b. Click the Basic Information tab.

The Basic Information page includes:

- The version information for the FPGA firmware
- The current position of the Differential/Single-ended jumper
- The Gain and Offset values for each input type

| Form1         |             |          |       |          |     |    |   |   |   |      |   |   |   |   |   | _ [ | × |
|---------------|-------------|----------|-------|----------|-----|----|---|---|---|------|---|---|---|---|---|-----|---|
| I-8017HW Slo  | (t Inde)    | c        | Slot  | 3        | •   |    |   |   |   |      |   |   |   |   |   |     |   |
| Basic Informa | ation       | AI Test  |       |          |     |    |   |   |   |      |   |   |   |   |   |     |   |
| Library Vers  | sion 30     | 001      |       | Refre    | sh  |    |   |   |   |      |   |   |   |   |   |     |   |
| Firmware      | Firmware 18 |          |       | Sav      | e   |    |   |   |   |      |   |   |   |   |   | L   |   |
| Single-Ende   | ed/ Diff    | erential | Diffe | erential |     | Т  |   |   |   |      |   |   |   |   |   | L   |   |
| +/- 10V       | Gain        | 33636    |       | Offset   | -90 | Т  |   |   |   |      |   |   |   |   |   | L   |   |
| +/- 5V        | Gain        | 33632    |       | Offset   | -88 |    |   |   |   |      |   |   |   |   |   | L   |   |
| +/- 2.5V      | Gain        | 33639    |       | Offset   | -85 |    |   |   |   |      |   |   |   |   |   |     |   |
| +/- 1.25V     | Gain        | 33628    |       | Offset   | -75 | -1 |   |   |   |      |   |   |   |   |   |     |   |
| +/- 20mA      | Gain        | 33639    |       | Offset   | -85 |    |   |   |   |      |   |   |   |   |   |     |   |
|               |             |          |       |          |     |    |   |   |   |      |   |   |   |   |   | L   |   |
|               |             |          |       |          |     |    |   |   |   |      |   |   |   |   |   | L   |   |
|               |             |          |       |          |     |    |   |   |   |      |   |   |   |   |   | L   |   |
|               |             |          |       |          |     |    |   |   |   |      |   |   |   |   |   | Т   |   |
|               |             |          |       |          |     |    | _ | _ | _ | <br> | _ | _ | _ | _ | _ |     |   |

Click the Save button to save all the information to the Slot1\_8017W\_Info.txt file. This information is useful for troubleshooting when requesting service.

### Verifying the Gain and Offset Values

In a normal situation, the Gain value should be around 33000 (33000 to 34000). If the value is greatly different from 33000, it means that the value is incorrect. To correct this situation, try the following:

- a. Press Refresh to retrieve the Gain values again and confirm whether or not they are correct.
- b. Relocate the module to a different slot, and then repeat Steps 2 and 3 to confirm whether or not the Gain values are correct.

### Test the input function.

- a. Click the AI test tab, and then select the required input range from the Gain drop-down list.
- b. Enter the required sample count, and choose the data format from the Format drop-down list.
- c. Click the Start button.

| Form1                     | L           |          |          |         |     |            |          |          | _ 🗆 × |  |
|---------------------------|-------------|----------|----------|---------|-----|------------|----------|----------|-------|--|
| I-8014                    | IW slot Ind | ex Slo   | ot 1     | •       |     |            |          |          |       |  |
| Basic Information AI Test |             |          |          |         |     |            |          |          |       |  |
| Gain                      | +/- 10.0 \  | / 🔽 Co   | unt 100  | 0       | For | mat Floa   | at 💌     |          |       |  |
|                           | First Data  | Min Data | Max Data | Delta   | I   | First Data | Min Data | Max Data | Delta |  |
| СО                        | 02.6645     | 02.6636  | 02.6651  | 00.0015 | C8  |            |          |          |       |  |
| C1                        | 02.6642     | 02.6636  | 02.6651  | 00.0015 | C9  |            |          |          |       |  |
| C2                        | 02.6642     | 02.6639  | 02.6648  | 00.0009 | C10 |            |          |          |       |  |
| СЗ                        | 02.6642     | 02.6639  | 02.6651  | 00.0012 | C11 |            |          |          |       |  |
| C4                        | 02.6642     | 02.6636  | 02.6651  | 00.0015 | C12 |            |          |          |       |  |
| C5                        | 02.6642     | 02.6639  | 02.6648  | 00.0009 | C13 |            |          |          |       |  |
| C6                        | 02.6642     | 02.6636  | 02.6651  | 00.0015 | C14 |            |          |          |       |  |
| C7                        | 02.6642     | 02.6639  | 02.6651  | 00.0012 | C15 |            |          |          |       |  |
|                           | Start       |          | Time Ti  | cks 39  |     |            | Save     |          |       |  |

After the sampling process is completed, the data will be displayed in the respective columns for each channel.

d. If necessary, click the Save button to save the data and the sampling time to the SampleData\_Hex\_mm\_dd\_hh\_mim\_sec.csv file.

# **5.2. Service Request Requirements**

If you are using a stable signal source to output a signal to the module, such as a battery, and are receiving incorrect or unstable data, prepare the following three items and e-mail them to <u>service@icpdas.com</u>

- An image of the physical wiring
- The file saved from the Basic Information tab (See step 3 in Section 6.1 above)
- The file saved from the AI Test tab (See step 4 in Section 6.1 above)

## 5.3. What to do when the data read from the module seems unstable

If the voltage can be measured correctly when testing using a battery, but not when using the real signal source, the error may be caused by any or all of the following factors:

- A noise-corrupted signal source
- Instability in the signal source
- A floating signal source that is not referenced to a system ground(earth or building ground)

Because of the nature of the high-speed data acquisition function on the module, any noise coupled to a signal, or any change in voltage on an unstable source, is also captured. In this situation, signal filtering or isolation should be considered in order to enhance the quality of the signal.

It is recommended that the V- pin is connected to the AGND (system ground) pin when measuring differential signals, as shown in the figure below.

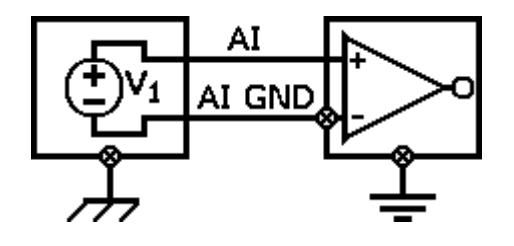

# Appendix A. Error Code

| Code | Definition        | Description                                   |
|------|-------------------|-----------------------------------------------|
| 0    | NoError           | This indicates that there have been no errors |
| -1   | ID_ERROR          | There is a problem with the module ID         |
| -2   | SLOT_ERROR        | There is a Slot index error                   |
| -3   | CHANNEL_ERROR     | There is a Channel index error (0 - 15)       |
| -4   | GAIN_ERROR        | There is a Gain error (0 - 4)                 |
| -6   | NOT_SUPPORT_ERROR | The function is not support the Firmware      |
| -7   | NOT_Calibration   | The module is not calibrated                  |

# **Appendix B. Read AI Function Performance**

## Test with library version 0x3110.

| Platform<br>Test Items |                 |                | MiniOS7 | CE 5.0  | CE 6.0  | CE 7.0    | WES | ΙΟΤ |
|------------------------|-----------------|----------------|---------|---------|---------|-----------|-----|-----|
| 8017H                  | HEX<br>format   | One channel    | 29      | 94 ~ 95 | 71~82   | 112 ~ 115 | 77  | 81  |
|                        |                 | Eight channels | 19      | 38 ~ 39 | 35 ~ 39 | 36 ~ 37   | 36  | 37  |
|                        | Float<br>format | One channel    | 7       | 89 ~ 93 | 70 ~ 82 | 111 ~ 113 | 77  | 82  |
|                        |                 | Eight channels | 4       | 37 ~ 38 | 35 ~ 39 | 36 ~ 37   | 36  | 36  |
| 8017HC                 | HEX<br>format   | One channel    | 28      | 95 ~ 96 | 72 ~ 82 | 113 ~ 116 | 77  | 82  |
|                        |                 | Eight channels | 18      | 38 ~ 39 | 35 ~ 39 | 36 ~ 37   | 36  | 37  |
|                        | Float<br>format | One channel    | 7       | 90~91   | 71~82   | 111 ~ 114 | 77  | 82  |
|                        |                 | Eight channels | 6       | 37 ~ 38 | 35 ~ 39 | 36 ~ 37   | 35  | 37  |

Unit : K Hz.

#### Notes

- There is no need to switch the MUX when using a single channel as it provides the best performance. However, when using multiple channels the MUX needs to be switched and you should be aware that the performance will be affected by switching the MUX.
- 2. The MiniOS7 system is not designed for mathematical operations, so it is more suitable for non-continuous data sampling in high speed applications.
- 3. Large amounts of non-continuous data samples can be saved on the other memory devices, for example MicroSD cards or NAND flash memory.
- 4. A Backplane Timer Interrupt can be used for the CE5 and CE6 platforms when performing continuous data sampling.
- 5. The Timer on the WES platform can be affected by Ethernet communication or when using a mouse. If greater accuracy is required for the sample frequency (less than 50 ms), it is recommended that either the CE5 or the CE6 platform is used.

# **Appendix B. Revision History**

This chapter provides revision history information to this document.

The table below shows the revision history.

| Revision | Date         | Description                                                                                                    |  |
|----------|--------------|----------------------------------------------------------------------------------------------------|--|
| 1.0.0    | January 2018 | Initial issue                                                                                                    |  |
| 2.0.0    | January 2018 | <ul> <li>Added content for the I-8017DW and I-8017HCW modules</li> <li>Added calibration instructions for modules based on the<br/>Windows platform</li> <li>Added performance information for all platforms</li> </ul> |  |
| 3.0.0    | March 2018   | <ul> <li>Added content for the I-9017, I-9017-15,I-9017C-15 modules</li> <li>Modify library , demo path</li> <li>Added WP-9000 , ippc-wes7 library , demo path</li> <li>Modify API functions</li> </ul>                 |  |
| 3.0.2    | August 2019  | Modify calibrate steps                                                                                                    |  |
| 3.0.3    | May 2021     | <ul> <li>Modify Quick start</li> <li>Modify the download path of libraries and demos</li> <li>Modify performance information for all platforms</li> <li>Added optioning modules on Linux platform</li> </ul>            |  |